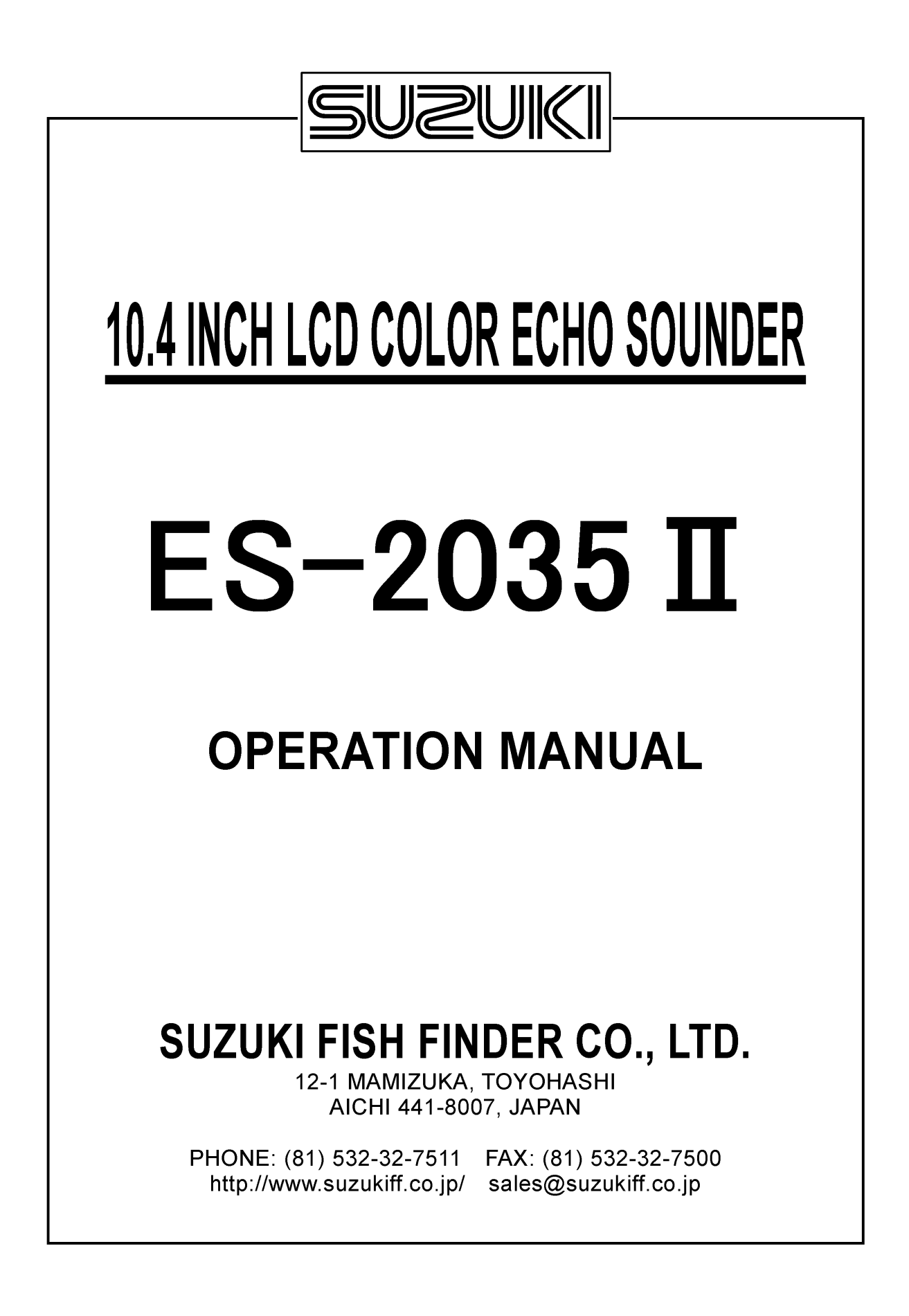

NO.ES2035Mk2EM-11.10

## CONTENTS

| Chapter 1         |                            | 2  |
|-------------------|----------------------------|----|
| INTRODUCTION      |                            |    |
|                   | BEFORE OPERATION           | 3  |
|                   | FOR YOUR SAFETY            | 5  |
|                   | SUPPLIED COMPONENTS        | 7  |
|                   | INSTALLATION               | 8  |
|                   | CONTROL PANEL1             | 7  |
|                   | MODE EXAMPLE1              | 8  |
|                   |                            |    |
| Chapter 2         |                            | 9  |
| FUNCTION SETTINGS |                            | _  |
|                   | INITIAL SETTINGS2          | .0 |
|                   | MENU2                      | .2 |
| Chapter 3         |                            | 5  |
| OPERATION of      |                            | 5  |
| DIALS and KEYS    | KEY OPERATION3             | 6  |
|                   | DIAL OPERATION4            | 6  |
| Chapter 4         |                            | 8  |
| APPENDIX          | WHAT IS AN ECHO SOUNDER? 4 | .9 |
|                   | CLEANING & DISPOSAL 5      | 3  |
|                   | SPECIFICATIONS5            | 4  |

## Chaper 1

## INTRODUCTION

Thank you for purchasing the ES-2035II.

This operation manual provides complete information on safely operating the COLOR LCD ECHO SOUNDER MODEL ES-2035II to its full potential.

Before operating this equipment, please read this manual thoroughly to understand the operation to avoid any trouble and possible injury in advance.

| <b>BEFORE OPERATION</b>                       | SYMBOLS3CAUTION NOTE3POWER ON/OFF4KEY OPERATION4                                                                                                    |
|-----------------------------------------------|----------------------------------------------------------------------------------------------------|
| FOR YOUR SAFETY                               | ENVIRONMENTAL5CONDITIONSCONVENIENT LOCATION5POWER REQUIREMENTS6HANDLING6                                                                                          |
| SUPPLIED<br>COMPONENTS                        | COMPOSITION 7                                                                                                    |
| INSTALLATION<br>CONTROL PANEL<br>MODE EXAMPLE | DIMENSIONS 8<br>MAIN UNIT MOUNTING 9<br>TRANSDUCER INSTALLATION 10<br>CONNECTIONS to REAR PANEL 15<br>ELECTRICAL CONNECTIONS 16<br>CONTROL PANEL 17<br>DISPLAY 18 |

## **BEFORE OPERATION**

### **SYMBOLS**

The following conventions are used in this manual.

Before using this unit, make sure to understand the following, which are used throughout this manual.

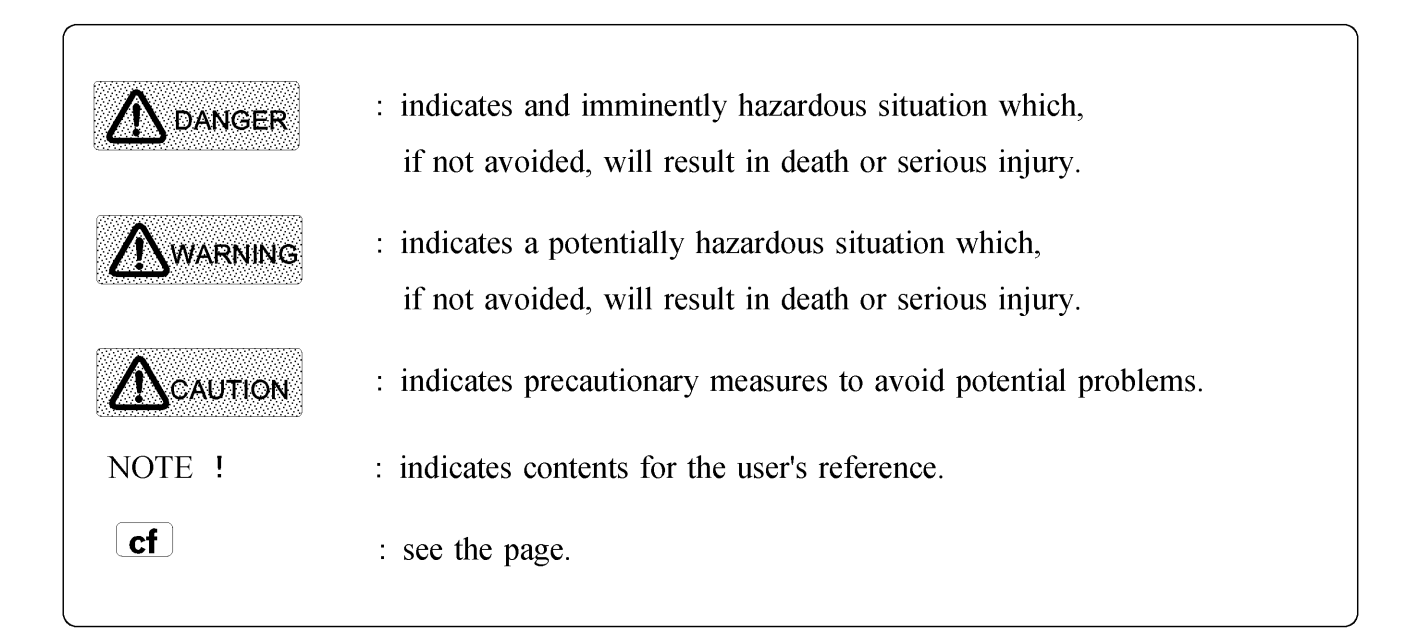

### **CAUTION NOTE**

This manual contains important information about the ES-2035II. In order to fully understand the operation, and know detailed information for your safety, please read this manual carefully. Keep this operation manual in a safe place where it is easy to find. When you give this unit to someone else, make sure to give this manual, too.

Any use other than that mentioned in this manual is not guaranteed. The contents in this manual are subject to change without notice or obligation.

Please contact us if you should have any questions regarding the use of this equipment.

### **POWER ON/OFF**

Press and hold the  $\stackrel{POWER}{ON}$  key to turn on the power. After one beep the echo sounder display appears on the screen. Hold the  $\stackrel{POWER}{OFF}$  key to turn the power off.

### **KEY OPERATION**

One beep will advise you when a right function is performed.

Three beeps will advise you when a wrong operation or a wrong key is pressed.

## FOR YOUR SAFTY

### **ENVIRONMENTAL CONDITIONS**

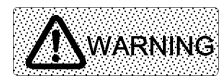

Keep the unit away from flammable gas. It will cause fire.

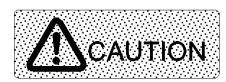

Pay attention to the following environmental conditions on mounting, otherwise the unit may become heated causing trouble and malfunction.

- It is recommended that it will be mounted in a location which provides protection from spray or heavy vibration.
- Do not bring any other heated object close to the equipment,
- Do not bring any magnetic object close to the equipment.

### **CONVENIENT LOCATION**

### WARNING

Find a convenient location. The ES-2035II may be mounted upright on any level surface and tighten securely.

Make sure the following on wiring. Otherwise damage or fire may occur.

- Take care of connecting the cables not to be disturbed the operation.
- Do not use the cables bent, twisted or stretched by force.
- Do not put heavy objects on the cables.

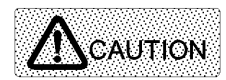

When removing/plugging in cables, make sure to turn the power off. Never pull cables, otherwise it may damage the unit and result in fire or electrical shock.

### POWER REQUIREMENTS

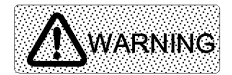

Operating voltage: 10.5 to 30 volts DC Please use correct voltage, otherwise, it will lead to fire or electric shock, or damage to the unit.

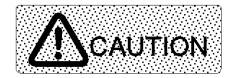

Make sure to turn off the power by the power "ON/OFF" keys on the control panel. Turning on/off the power by the ships switchboard may damage the unit or cause problems with operations. When starting the vessels engine, make sure the power of this unit is turned off, otherwise it may cause problems with the unit.

### **HANDLING**

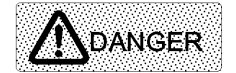

Do not operate this unit while steering.

It could result in collision and serious injury or damage.

Do not open the main unit case. Otherwise electrical shock, damage, and serious bodily injury to user may result. For inspection/adjustment/parts installation/repair, please ask your dealer. There is a high voltage component inside, and it will result in electric shock. The sufficient reinforcement and water tightness should be make when installing the transducer.

It could result in collision and serious injury or damage.

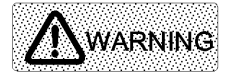

Please use the specified fuse.

If not, it could result in malfunction and / or fire.

Please use the specified power supply cable cords.

Using cables other than those specified could generate heat an

When replacing batteries,

- Insert new batteries. Be sure that the polarity (+, -) is correct.
- Never subject batteries to very hot or cold temperatures, or
- disassemble or dump into fire/water.
- Never use batteries with fluid leaking out.

## SUPPLIED COMPONENTS

### **COMPOSITION**

| CODE   |           | * * R N 1 1 0                         | * * R N 1 2 1                        |            |              |
|--------|-----------|---------------------------------------|--------------------------------------|------------|--------------|
|        | MAIN UNIT | BRACKET                               | POWER FUSE                           | UNIT COVER | O. MANUAL    |
| ITEM   |           | e e e e e e e e e e e e e e e e e e e | () <u>3 A</u> ))<br>() <u>5 A</u> )) |            |              |
| PARTS# | —         | 35275C                                | _                                    | 2035-COV   | 2035II-OPM-E |
| QTY    | 1         | 1                                     | EACH 3                               | 1          | 1            |

#### [A] ACCESSORIES FOR SINGLE FREQUENCY UNIT, ES-2035II (1F)

| CODE   | * * RN010             |         |               |                      |                    |
|--------|-----------------------|---------|---------------|----------------------|--------------------|
|        | POWER SUPPLY<br>CABLE | TD PLUG | TAPPING SCREW | HEX.BOLT             | TRANSDUCER<br>ETC. |
| ITEM   | ۹<br>3 m              |         | Comments of   |                      |                    |
| PARTS# | 33282D                | HS21P-3 | M 6 x 20      | M 8 x 20 with washer | TD related parts   |
| QTY    | 1                     | 1       | 4             | 2                    | when required      |

#### [B] ACCESSORIES FOR DUAL FREQUENCY UNIT, ES-2035II (2F)

| CODE   | * * R N 0 2 0         |               |                  |                      |                    |
|--------|-----------------------|---------------|------------------|----------------------|--------------------|
|        | POWER SUPPLY<br>CABLE | TD PLUG       | TAPPING SCREW    | HEX.BOLT             | TRANSDUCER<br>ETC. |
| ITEM   | S m                   | 5 P<br>3 P    | Community of the |                      |                    |
| PARTS# | 33282D                | HS21P-3 / P-5 | M 6 x 20         | M 8 x 20 with washer | TD related parts   |
| QTY    | 1                     | EACH 1        | 4                | 2                    | when required      |

NOTE 1) : Either [A] or [B] is supplied to the unit.

NOTE 2) : The code number is shown on the packages. However **\* \*** indicates the lot management number.

## INSTALLATION

### **DIMENSIONS**

#### DUAL FREQUENCY UNIT

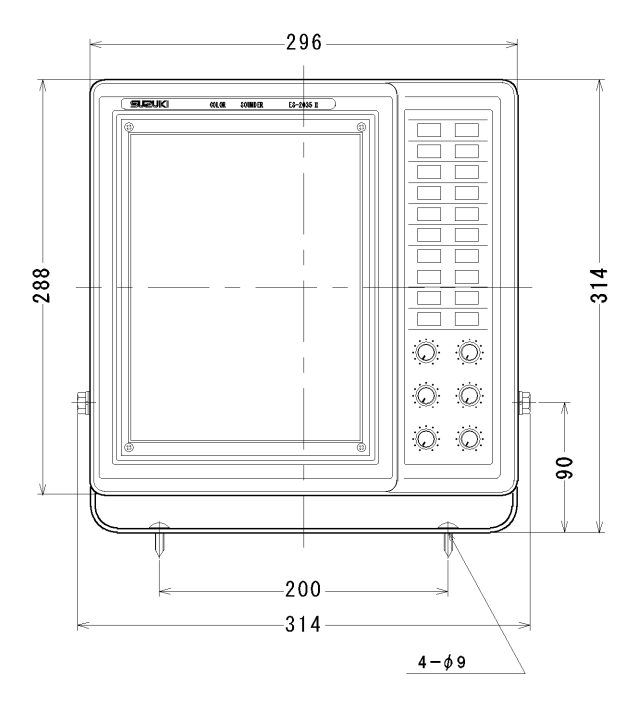

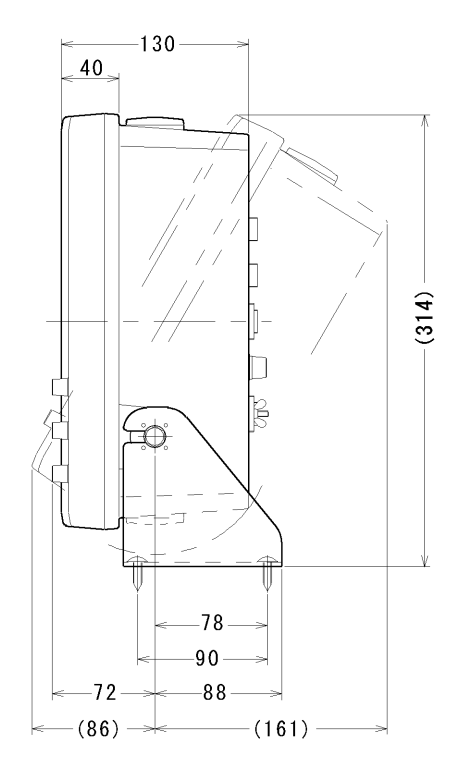

#### SINGLE FREQUENCY UNIT

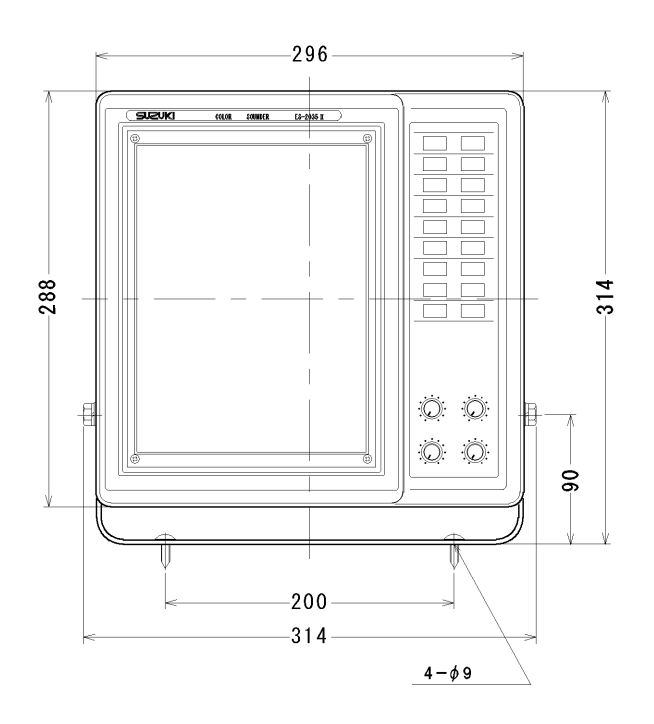

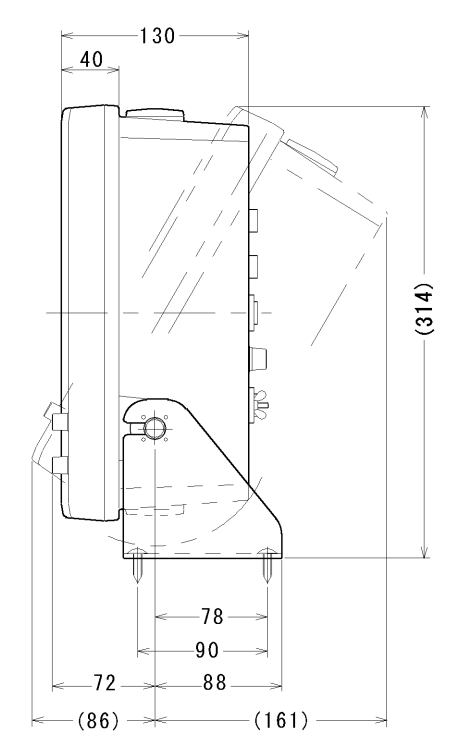

### **MAIN UNIT MOUNTING**

- 1) Using the attached tapping screws (4 pcs), secure the mounting bracket to the site selected.
- 2) Screw the hexagonal bolts (M8 x 20 with washer) temporarily to the notches of the mounting bracket.
- Insert the main unit and select a comfortable viewing angle. Tighten the hexagonal bolts.

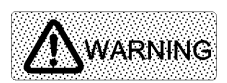

The unit should be installed on a flat surface. Do not use the unit while tentatively installed, otherwise it may cause trouble

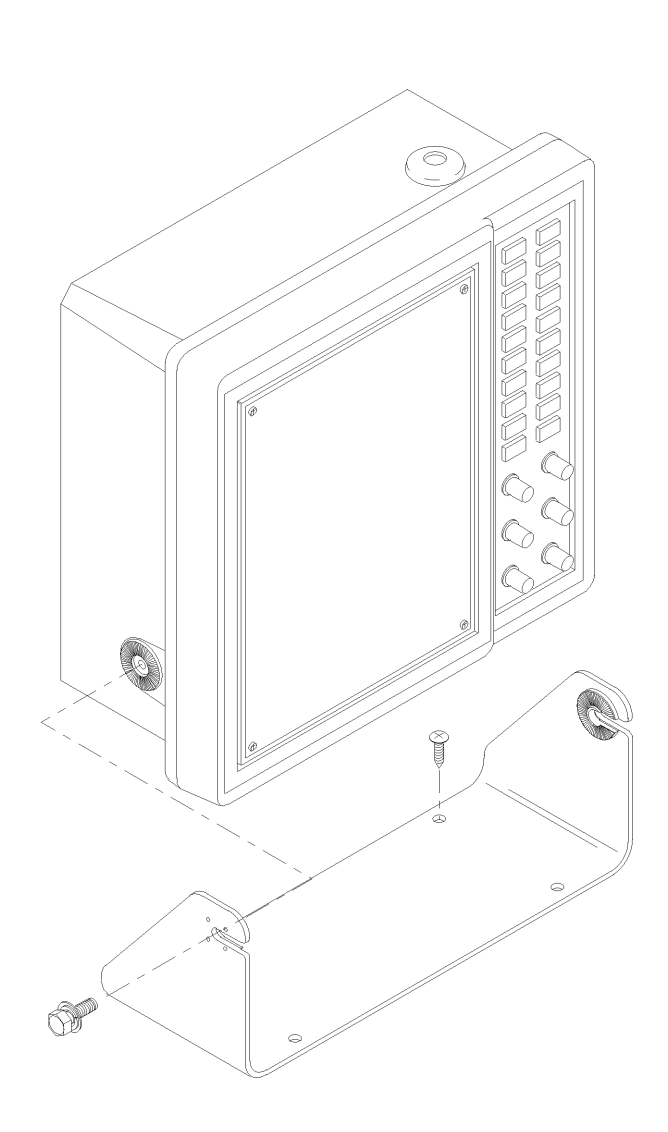

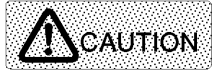

For long term trouble-free service, the proposed site for installation should be free as much as possible from shocks and engine vibrations and away from salt spray, heat sources and direct sunlight.

### TRANSDUCER INSTALLATION

#### **1.** INSTRUCTIONS

Since the transducer is like an antenna for a radio and is a vital element for Echo sounder, it should be installed with the greatest care for optimum performance.

#### **1) BEWARE OF BUBBLES**

The transducer transmits a sound wave and receives an echo. When passing over the transducer face (see picture 1-1), bubbles reflect the sound wave and appear as echoes on the screen (see picture 1-2). Air bubbles and turbulence caused by the vessel's movement through the water will seriously degrade the transducer's performance. Therefore the transducer should be located well clear of any water intake or discharge line and also clear of any projection along the hull line which might disturb the smooth flow of water.

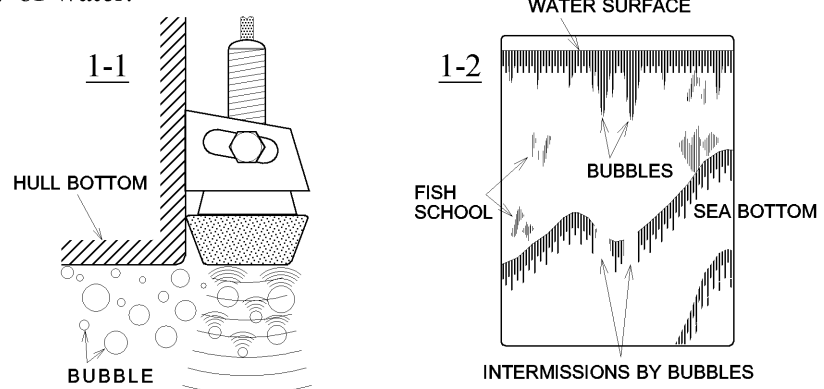

#### 2) BEWARE OF NOISE

Install the transducer and its cable as far from the engine and the screw propeller as possible to avoid noise. The transducer cable should be run as far as possible from other electrical cabling.

#### **3) BEWARE OF SHOCK**

Do not drop or jolt the transducer as it may cause a damage or malfunction.

#### 4) BEWARE OF INSTALLATION DEPTH

The transducer mounting face may be angled slight forward on the order of 3 degrees and be always immersed in the water as deep as possible and is parallel to the water surface.

#### **5) MAINTENANCE**

Periodically clean the face of the transducer for good performance. Do not use a harsh abrasive or a solvent to clean the transducer.

### **2.** THROUGH-HULL INSTALLATION

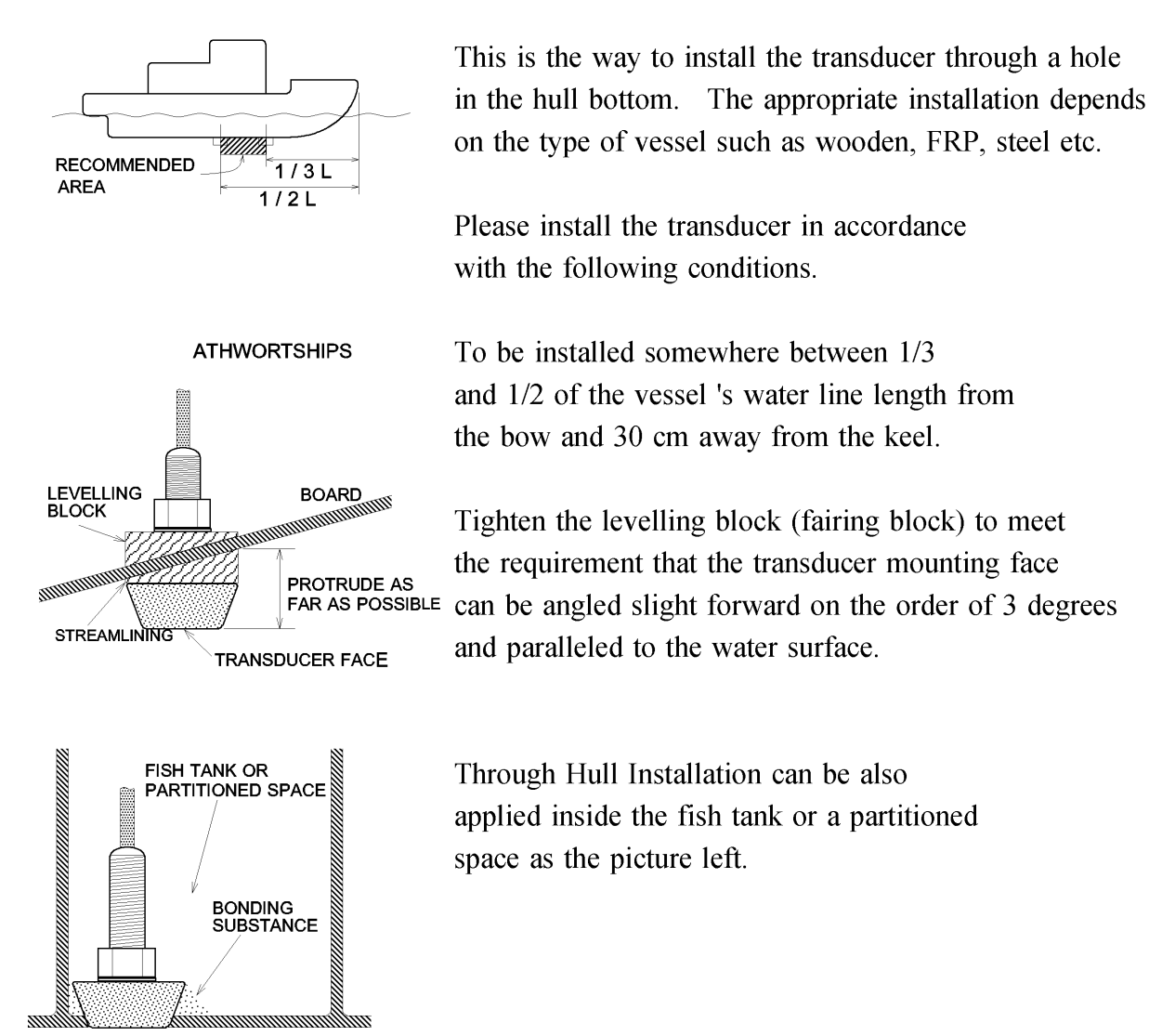

It should be noted that the more the transducer protrudes from the hull, the better the results will be. However, in case of a high speed boat, the transducer should protrude as little as possible to reduce drag and excessive force.

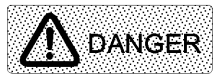

Care must be taken to ensure that the stuffing tube and the mounting bolts may be watertight. Careful consideration must be given not to be damaged when the transducer protrudes from the hull bottom.

### **3.** HULL-SIDE INSTALLATION

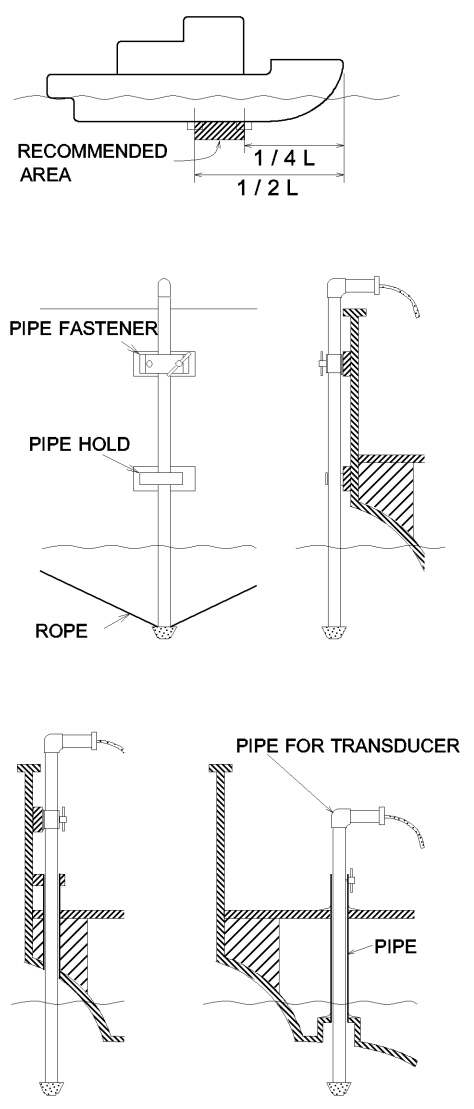

DOUBLE PIPE METHOD

This is the way to install the transducer with a pipe to the port or starboard of the hull.

This way is suitable comparatively for the small vessel.

Please install the transducer in accordance with the following conditions.

To be installed somewhere 1/4 of the vessel's water line length from the bow.

Transducer should be protruded between 1m and 1.5m from the draft.

Install the pipe in order to make the transducer face paralleled to the sea surface or transducer working face is inclined towards the fore within 3 degrees. The pipe should be tightly installed so that the pipe does not vibrate while the vessel is running.

Pass the thin and strong rope to the portion, where the transducer and the pipe are jointed, and stretch it toward the bow and the stern.

It is possible to install the pipe double as the picture left.

The pipe can be easily mounted (or dismounted) to the hull side with the metal fitting or sucking disk, and this method allows stable performance avoiding bubbles to the transducer. However, as the pipe is an obstacle during ship's navigation and fishing operation it can be dismounted from the hull side when the sounder is not in use.

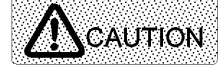

Air bubbles and noise will seriously degrade the performance, so care must be taken not to incline the transducer radiating surface up the stern.

### 4. TRANSOM INSTALLATION

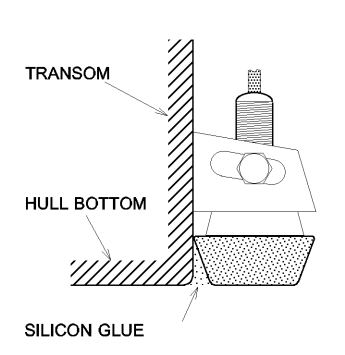

This is the way to install the transducer at the stern.

Fit the transducer to the metal fitting and fix it with the screws so that the transducer face is in alignment with the hull bottom. Install the transducer face horizontally. Cover the screw with sealant.

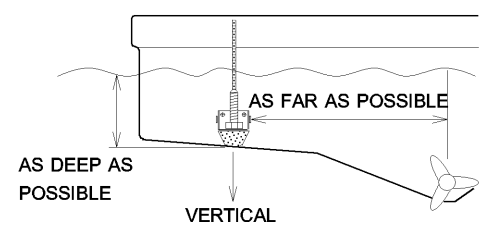

Use the metal fitting bolt to adjust the transducer face to be in alignment with the hull bottom.

Any gaps between the hull bottom and the transducer should be filled up with silicone type glue and the entire surface should be made as smooth as possible to provide an undisturbed flow of water over the transducer face.

### 5. HOUSING BOX INSTALLATION

### a) IN-HULL KIT (OPTION)

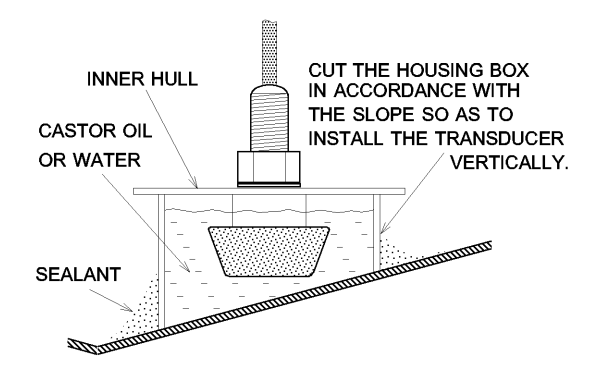

This is the way to install the transducer in the bottom board using an optional in-hull kit.

Fix the housing box on the bottom board and pour in ample water or castor oil so as the transducer face is not left exposed.

This way can easily be done without professional skills nor damaging the hull body. For further details, refer to optional in-hull kit manual.

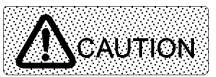

This method using water can not be recommended in the area where the water is frozen.

#### **b) INSTALLATION TO THE BOTTOM BOARD**

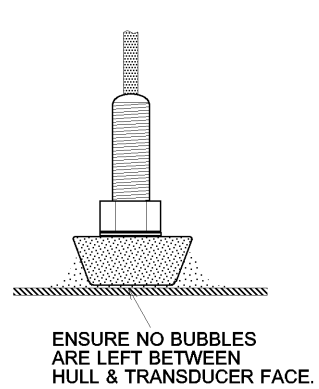

This is the way to install the transducer directly to the bottom board.

Grind the place where the transducer is installed to remove oil.

Fix the transducer face directly to the bottom board with glue. Stick carefully so as not to remain bubbles between the transducer face and the bottom board.

#### c) INSIDE TANK INSTALLATION

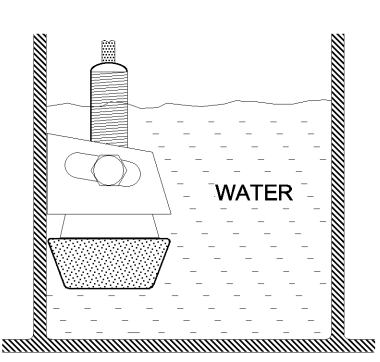

This is the way to install the transducer using a fish tank.

Before fixing the transducer inside the tank, fill the tank with water and find out the best recording position by holding the transducer by hand.

### 

The housing box installation is applicable to FRP (single ply) or aluminum hull boats only.

Install the transducer where the FRP thickness is below 10 mm, and avoid the keel and ballast fin vicinity.

As the sound waves are transmitted through the hull board, the sensitivity will be inferior to those external installation way, and also the thicker the hull board the less the sensitivity.

### **CONNECTIONS to REAR PANEL**

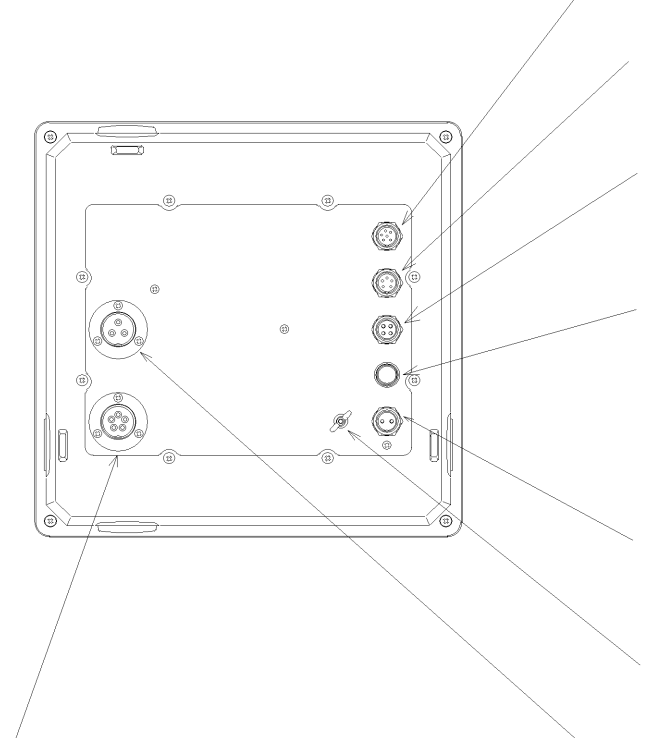

#### **5 PIN TRANSDUCER TERMINAL**

To be connected to the dual frequency (50/200 kHz)To be connected to the low frequency TD (50 kHz)when two TDs are used.

In case of the model ES-2035II(1F) this terminal is not equipped.

#### NMEA-0183 DATA OUTPUT

NMEA-0183 data (depth and water temp.) output to external equipment.

#### NAVIGATOR INTERFACE

NMEA-0183 data input or to be connected to a navigator.

#### **TEMPERATURE SENSOR SIGNAL INPUT**

To be connected to an optional temperature sensor OP-102 or OP-41.

#### FUSE HOLDER

Use the correctly-rated fuse specified below.

 POWER SUPPLY
 FUSE RATING

 12V.......5A

 24V......3A

 32V......3A

#### POWER SUPPLY TERMINAL

The power supply voltage range from 10.5 to 30 volts DC.

#### EARTH TERMINAL

To be connected to a GND point.

#### **3 PIN TRANSDUCER TERMINAL**

To be connected to the single frequency TD (50 or 200kHz). To be connected to the high frequency TD (200kHz) when two TDs are used.

### **ELECTRICAL CONNECTIONS**

|                                                                                                    |                                                           |                             | NAVIO     | BATOR -INTER            | RFACE (5 pins) | _   I     | No. 1   | NC                                    |
|----------------------------------------------------------------------------------------------------|-----------------------------------------------------------|-----------------------------|-----------|-------------------------|----------------|-----------|---------|---------------------------------------|
|                                                                                                    | WATER TEM                                                 | P.SENSOR (4 pins)           | PIN       | No. CONN                | ECTION         | 1         | No. 2   | NC                                    |
|                                                                                                    | PIN No.                                                   | CONNECTION                  | No.       | 1 SIGNAI                |                | 1         | No. 3   | SHIELD                                |
|                                                                                                    | No. 1                                                     | WHITE                       | No.       | 2 SIGNAI                | INPUT-         | 1         | No. 4   | SIGNAL OUTPUT+                        |
|                                                                                                    | No. 2                                                     | SHIELD                      | No.       | 3 SHIELD                | )              | 1         | No. 5   | SIGNAL OUTPUT-                        |
|                                                                                                    | No. 3                                                     | NC                          | No.       | 4 SIGNAI                | OUTPUT+        | 1         | No. 6   | NC                                    |
|                                                                                                    | No. 4                                                     | BLACK                       | No.       | 5 SIGNA                 | LOUTPUT-       |           |         |                                       |
| 3 PIN PLUG for TRAN                                                                                  | NSDUCER                                                   |                             |           |                         |                |           |         |                                       |
|                                                                                                    | No.3: WHI                                                 | те                          |           |                         |                |           | 2<br>P0 | PIN PLUG for<br>OER SUPPLY CONNECTION |
| No.1: BLACK<br>The two leads (No.1 a<br>may be reversed witho                                        | No.2: SHIE                                                | LD                          |           | •                       |                |           | (       |                                       |
| the transducer perform                                                                               | nance.                                                    |                             |           |                         | a õl           |           | ١       | No.1: BLACK No.2: WHITE               |
| (NO. 1. WHILE NO. 3. DR                                                                              | ack)                                                      | AN A                        |           |                         | 19             | 1 lla     | )       |                                       |
| In some cases, the co<br>differ according to the<br>Solder the cable's lea<br>three pins on the plug | lors of the lea<br>type of tran<br>ds and shield<br>body. | ads<br>Isducer.<br>d to the |           |                         |                |           | W       | HITE: POSITIVE TERMINAL               |
|                                                                                                    |                                                           |                             |           |                         |                | •         |         | BATTERY                               |
| TWO-FREQUENCY TRA<br>5 PIN PLUG for TRANS                                                            |                                                           |                             | (°)       | J.                      |                |           |         |                                       |
| No.1                                                                                                 | No.5<br>No.4                                              |                             |           | singl<br>dual-frequence | e-frequency tr | ransducer | BL      | LACK: NEGATIVE TERMINAL               |
| No.2                                                                                                 | No.3                                                      | 5 PIN PLU                   | G CONNECT | IONS for DUA            |                | ( TRANSDL | ICERS   | i                                     |
| The two leads (No.1 and N                                                                            | No.2 or No.4                                              | PIN                         | 50/20     | 0kHz TD                 | 50/200kHZ S    | EPARATE   | TD      |                                       |
| and No.5) may be reversed<br>affecting the transducer per                                            | without<br>formance.                                      | No.1                        | GREEN     | <br>200kH <del>7</del>  |                | _         |         |                                       |
|                                                                                                    |                                                           | No.2                        | RED       | 200112                  |                |           |         |                                       |

NMEA -INTERFACE (6 pins)

CONNECTION

PIN No.

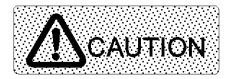

Power requirement: DC10.5 - 30V. Using any power voltage other than the indicated voltage can cause it to lead to fires or electric shocks.

50kHz

SHIELD

BLACK

WHITE

SHIELD

BLACK

WHITE

50kHz

Use the indicated power supplied cables.

Using any power supplied cable other than the indicated cable can cause it to lead to fires. The ES-2035II must be turned off while connecting/disconnecting the cables. Otherwise the cables may be damaged and result in fires or electric shocks.

Do not use the cables bent, twisted or stretched by force.

No.3

No.4

No.5

Do not put heavy objects on the cables. Otherwise the cables may be damaged and result in fires or electric shocks.

#### CONTROL PANEL

The main functions of the ES-2035II sounder is all controlled by means of the dials and keys. The following is a description of the function of the main controls in case of a dual frequency unit, ES-2035II (2F).

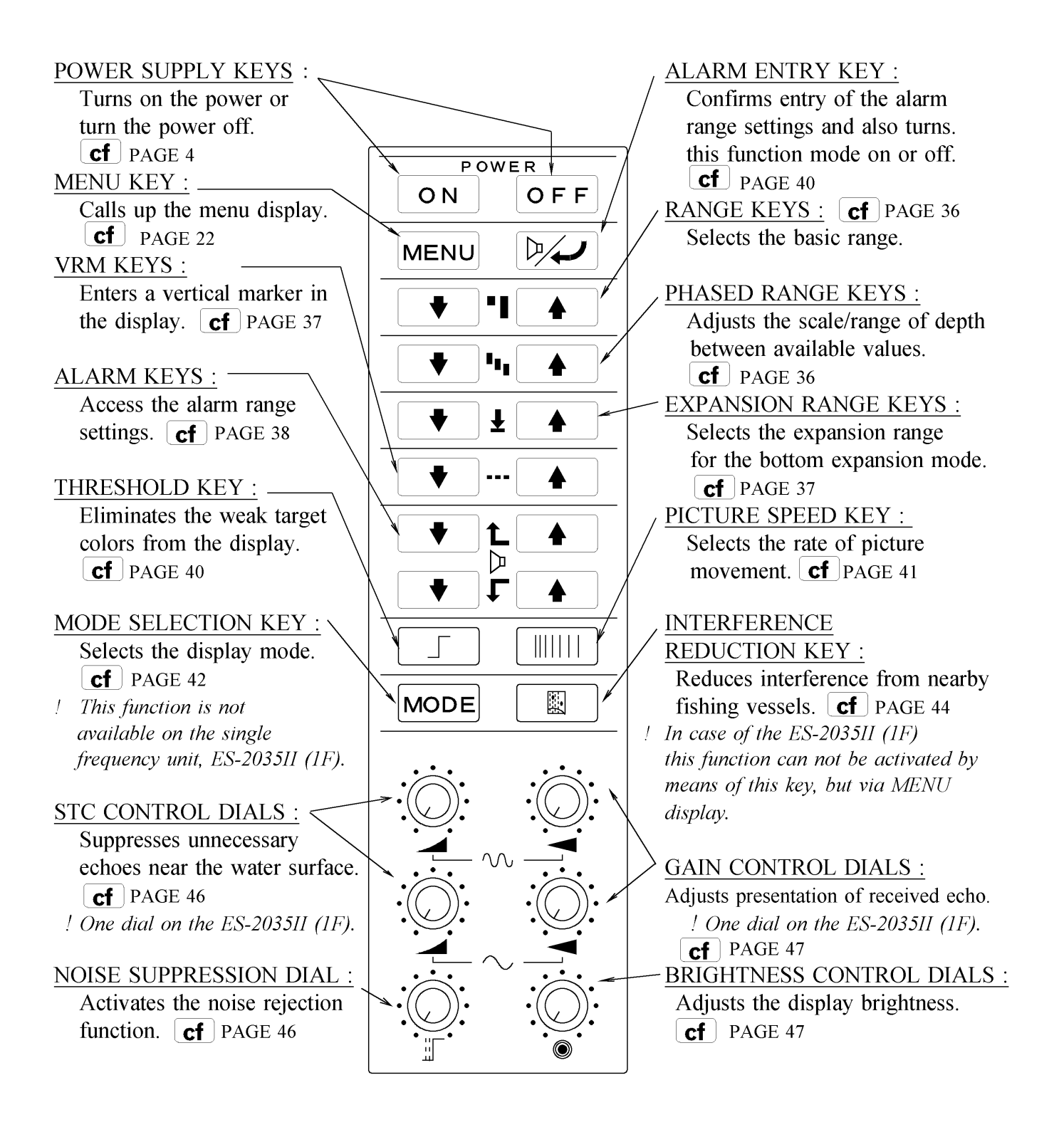

## MODE EXAMPLE

### DISPLAY

The below shows an example for dual frequency and normal display modes. Bottom expansion mode is different from this display.

! In case of a single frequency unit, ES-2035II (1F) Either Single frequency mode or Bottom expansion mode is available.

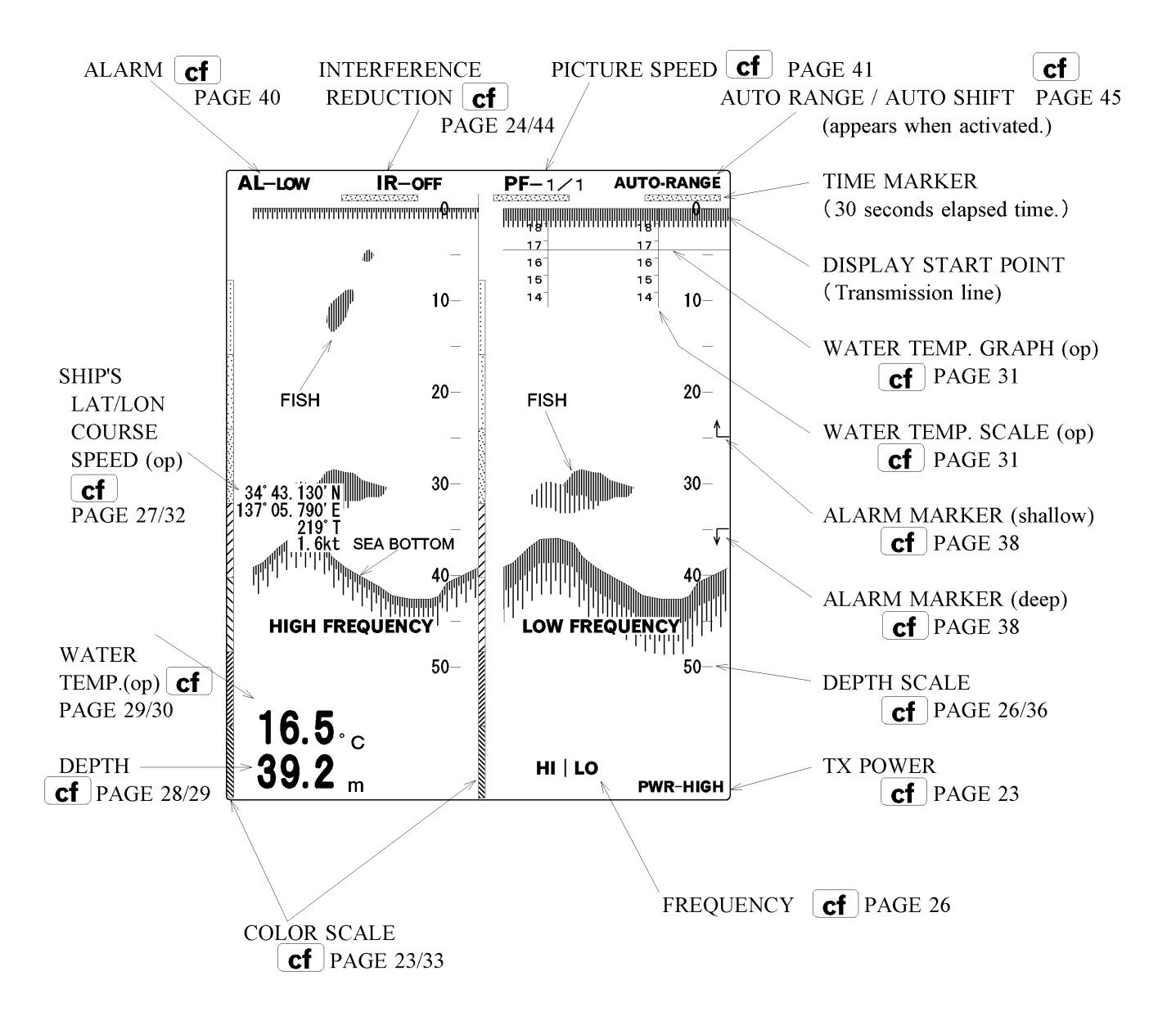

NOTE : (op) indicates an optional equipment required.

## Chapter 2

## FUNCTION SETTINGS

This chapter provides you the explanation for function settings. Please set each function before using the ES-2035II to suit individual needs.

| INITIAL SETTINGS | FACTORY SETTINGS                   | 20 |
|------------------|------------------------------------|----|
|                  | RETURN TO FACTORY SETTINGS         | 20 |
|                  | (INITIAL SETTINGS)                 |    |
|                  | USER SETTINGS                      | 21 |
|                  |                                    |    |
| MENU             |                                    | 22 |
|                  | D RANGE                            | 23 |
|                  | TX POWER                           | 23 |
|                  | INTERFERENCE REDUCTION (1F unit) - | 24 |
|                  | WHITE LINE                         | 24 |
|                  | EXPANSION MODE                     | 25 |
|                  | DUAL FREQUENCY (2F unit)           | 26 |
|                  | SCALE                              | 26 |
|                  | DEPTH SCALE GRID                   | 26 |
|                  | A-SCOPE                            | 27 |
|                  | NAVIGATIONAL INFO                  | 27 |
|                  | DEPTH UNIT                         | 28 |
|                  | DEPTH DISPLAY SIZE                 | 28 |
|                  | DEPTH DISPLAY POSITION             | 29 |
|                  | TEMP. UNIT                         | 29 |
|                  | TEMP. DISPLAY SIZE                 | 30 |
|                  | TEMP DISPLAY POSITION              | 30 |
|                  | TEMP ADJUSTMENT                    | 31 |
|                  | TEMP. GRAPH                        | 31 |
|                  | TEMP. SENSOR                       | 32 |
|                  | SPEED UNIT                         | 32 |
|                  | COLOR SETUP                        | 33 |
|                  | COLOR                              | 33 |
|                  | ALARM (2F unit)                    | 34 |
|                  | MJR FREQ (2F unit)                 | 34 |
|                  | SCALE FONT                         | 34 |
|                  | PIC. SPEED                         | 34 |
|                  | LANGUAGE                           | 34 |

### FACTORY SETTINGS

The ES-2035II is shipped from the factory with the functions under the following settings. The user is able to re-set these functions.

| FUNCTION                                                                                                    | FACTORY SETTING (item in the box)                                                                                                    | SETTINGS                         |
|----------------------------------------------------------------------------------------------------|----------------------------------------------------------------------------------------------------|----------------------------------|
| D RANGE<br>TX POWER<br>INTERF RED (1F unit)<br>WHITE LINE<br>EXPN MODE<br>DUAL FREQ (2F unit)<br>SCALE<br>DEPTH GRID<br>A-SCOPE<br>NAVI INFO<br>DEPTH UNIT<br>DEPTH DISP<br>DEPTH POS.<br>TEMP UNIT<br>TEMP DISP<br>TEMP POS.<br>TEMP ADJ<br>TEMP GRAPH<br>TEMP SENSOR<br>SPEED UNIT<br>COLOR SET<br>COLOR<br>ALARM (2F unit)<br>MJR FREQ (2F unit)<br>SCALE FONT<br>PIC. SPEED<br>LANGUAGE | -3dB -4dB -5dB ±6dB +5dB +4dB +3dB<br>HIGH LOW<br>OFF LOW MID HIGH<br>OFF LOW MID HIGH<br>NORMAL CONST1 CONST2 CONST3 AUTO<br>HIGH   LOW LOW   HIGH<br>RIGHT CENTER OFF<br>AUTO 1 2 5 10 20 50 100<br>OFF ON<br>OFF ON<br>M fm br ft<br>OFF SMALL MEDIUM LARGE<br>LOWER UPPER<br>° C ° F<br>OFF SMALL MEDIUM LARGE<br>LOWER UPPER<br>+0.0 (-9.9+9.9)<br>OFF ON<br>OP-102 OP-41 NMEA0183<br>kt km / h<br>A-1 A-2 B-1 B-2 C-1 C-2<br>16 8<br>LOW HIGH<br>LOW HIGH<br>LOW HIGH<br>SMALL LARGE<br>X1 X2<br>ENGLISH KOREAN CHINESE THAI | MENU DISPLAY<br>cf page 22       |
| RANGE (NORMAL RANGE)<br>PHASED RANGE<br>BOTTOM EXPANSION<br>AUTO RANGE<br>AUTO SHIFT<br>THRESHOLD<br>PICTURE SPEED<br>MODE SELECTION (2F unit)<br>INTERF RED (2F unit)                                                                                                    | 0 TO 5m<br>0<br>OFF<br>OFF<br>OFF<br>1 / 1<br>DUAL (HIGH   LOW)<br>OFF                                                                                                    | KEY OPERATION<br>(CONTROL PANEL) |

### **RETURN TO FACTORY SETTINGS (INITIAL SETTINGS)**

Ensure the power supply switch is turned off and then hold the key and NoN key at the same time so that the message "ALL IMPLEMENTED DATA RETURNED TO FACTORY SETTINGS" appears on the screen after the beep stops. Note that it would not be returned to the factory settings if the key is released before the beep stops. After this operation all functions will then return to the factory settings.

### **USER SETTINGS**

In addition to the factory settings it may also be set to the functions selected by the user. This function is called USER SETTING. The user may easily set the desired function settings to fit his preference by operating as explained below.

With this function the user may return to the desired function settings if the unit should become inoperable due to mistaken use of the controls.

Please be sure to memorize user settings at the time the unit is first operated. Write down your user settings in case they are accidentally changed, or you wish to use different combinations for different fisheries. i.e. mid water vs. bottom.

#### **1.** HOW TO MEMORIZE USER SETTINGS

Set all functions and display units to the desired settings on the MENU display.

**cf** page 22 Once all functions have been changed, press  $\begin{bmatrix} POWER \\ OFF \end{bmatrix}$  key to turn the power off. Next while pressing the  $\P$ t key, hold the  $\begin{bmatrix} POWER \\ ON \end{bmatrix}$  key so that the message "memorized the initial settings" appears on the screen. Note that it would not be memorized if the  $\P$ t key is released before the beep stops.

After this operation all functions will be memorized under user setting.

#### **2.** RETURN TO USER SETTINGS

Once press  $\overrightarrow{\text{OFF}}$  key to turn the power off to return to user settings. Next while pressing the L key, hold the  $\overrightarrow{\text{ON}}$  key so that the message "memorized the initial settings" appears on the screen and then an echo sounder mode is displayed. After this operation all functions will return to the user setting.

#### **3.** REVISE USER SETTINGS

Reset all functions as required and then memorize the settings by proceeding the item 1, HOW TO MEMORIZE THE USER SETTINGS.

## MENU

This provides you the initial explanation for functions of the sounder. Please set each function before using the ES-2035II to suit individual needs.

Press **MENU** key to call MENU display so that the last selected menu will be displayed and highlighted.

Use the [] or [] key to highlight the item to be set. RANGE KEY

Use the  $\checkmark$  or  $\checkmark$  key to set the desired range values. PHASED RANGE KEY

The menu screen will disappear from the screen by pressing the  $\swarrow$  key.

[DUAL FREQUENCY]

[SINGLE FREQUENCY]

| MENU                                                                                                    |                                                                                                    | MENU                                                                                                    |                                                                                                    |
|----------------------------------------------------------------------------------------------------|----------------------------------------------------------------------------------------------------|----------------------------------------------------------------------------------------------------|----------------------------------------------------------------------------------------------------|
| D RANGE<br>TX POWER<br>WHITE LINE<br>EXPN MODE<br>DUAL FREQ<br>SCALE<br>DEPTH GRID<br>A-SCOPE<br>NAVI INFO<br>DEPTH UNIT<br>DEPTH DISP<br>DEPTH POS.<br>TEMP UNIT<br>TEMP DISP<br>TEMP POS,<br>TEMP ADJ<br>TEMP GRAPH<br>TEMP SENSOR<br>SPEED UNIT<br>COLOR SET<br>COLOR<br>ALARM<br>MJR FREQ<br>SCALE FONT<br>PIC. SPEED<br>LANGUAGE<br>PIC. SPEED | ±6dB<br>HIGH<br>OFF<br>NORMAL<br>HIGH I LOW<br>RIGHT<br>AUTO<br>OFF<br>OFF<br>m<br>MEDIUM<br>LOWER<br>°C<br>OFF<br>LOWER<br>+ 0.0<br>OFF<br>LOWER<br>+ 0.0<br>OFF<br>OP-102<br>kt<br>A-1<br>16<br>LOW<br>LOW<br>SMALL<br>X1<br>ENGLISH<br>X1 | D RANGE<br>TX POWER<br>INTERF RED<br>WHITE LINE<br>EXPN MODE<br>SCALE<br>DEPTH GRID<br>A-SCOPE<br>NAVI INFO<br>DEPTH UNIT<br>DEPTH DISP<br>DEPTH POS.<br>TEMP UNIT<br>TEMP DISP<br>TEMP POS.<br>TEMP ADJ<br>TEMP GRAPH<br>TEMP SENSOR<br>SPEED UNIT<br>COLOR SET<br>COLOR<br>SCALE FONT<br>PIC. SPEED<br>LANGUAGE | ±6dB<br>HIGH<br>OFF<br>OFF<br>NORMAL<br>RIGHT<br>AUTO<br>OFF<br>OFF<br>M<br>MEDIUM<br>LOWER<br>°C<br>OFF<br>LOWER<br>+ 0.0<br>OFF<br>OP-102<br>kt<br>A-1<br>16<br>SMALL<br>X1<br>ENGLISH |
| PUSH RANGE KEY<br>MOVE ITEM SEL.<br>PUSH PHASED R. KEY<br>SET VALUE                                                                                                    | VER *.**<br>****.**                                                                                                    | PUSH RANGE KEY<br>MOVE ITEM SEL.<br>PUSH PHASED R. KE<br>SET VALUE                                                                                                    | Y<br>VER *.**<br>****.**                                                                                                    |

Rom version and the date

Each function will be explained in the following pages.

### 1. D RANGE (DYNAMIC RANGE)

By shifting the dynamic range, the user is able to discriminate more precisely the size, depth and density of the fish school.

Experimenting with this function will give you the best setting for various fishing operations.

Each press of  $[\bullet]^{+}$  or  $[\bullet]^{+}$  key changes the dynamic range level. PHASED RANGE KEY

 $(\pm 6dB...\pm 5dB...\pm 4dB...\pm 3dB...\pm 3dB...\pm 6dB)$ 

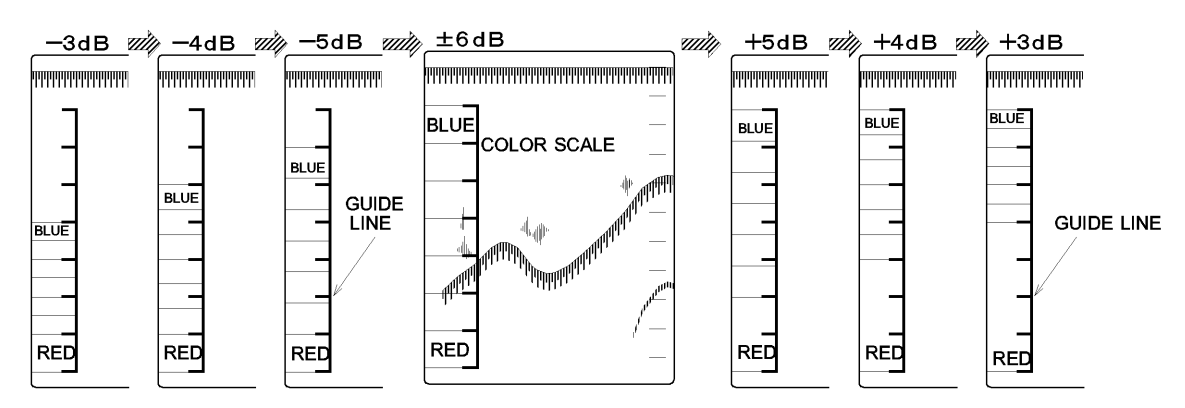

This diagram shows the comparative signal threshold levels to the standard  $\pm 6$ dB for the dynamic ranges.

### 2. TX POWER

The output power of the ultrasonic sound wave may be selected.

Each press of  $\checkmark$  or  $\checkmark$  key changes the output power either "HIGH or LOW. PHASED RANGE KEY

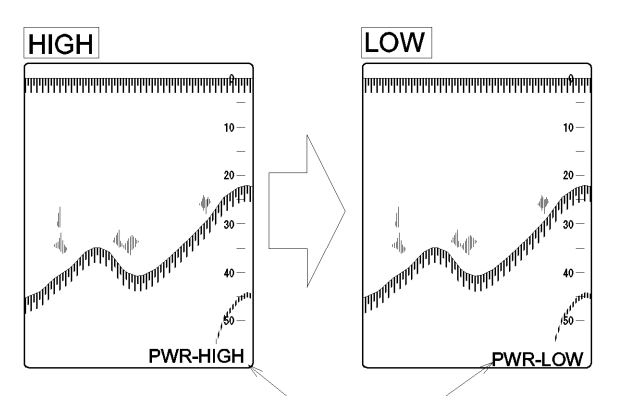

DISPLAYED TX POWER LEVEL

The current TX POWER level is displayed at the right down corner of the screen.

Displayed TX POWER level ( HIGH : PWR-HIGH LOW : PWR-LOW

### **3.** INTERFERENCE REDUCTION (SINGLE FREQUENCY UNIT only)

Interference generated by nearby fishing vessels can be reduced on the screen.

Each press of the  $\checkmark$  or  $\checkmark$  key changes the level of reduction.

(IR-OFF...IR-LOW...IR-MID...IR-HIGH appears on the top screen.)

When OFF is selected, Interference reduction function is inactive and when HIGH is selected, it is the highest level of Interference reduction.

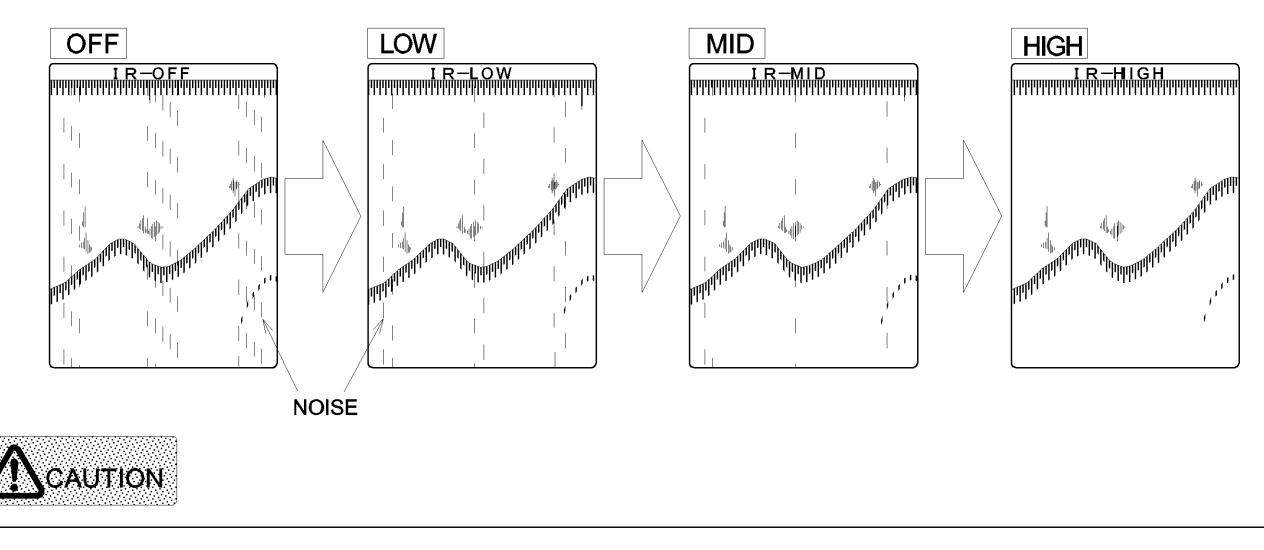

Some types of noise interferency may not be reduced. Do not select excessive level than the one to be needed since the weak echoes may be erased.

### **4.**WHITE LINE

The function of the White line is to help in discriminating the bottom and fish lying on or very close to the bottom.

Each press of the reaction or head the wey changes the White line control level. PHASED RANGE KEY (OFF...LOW...MID 1...MID 2...HIGH appears on the top screen.)

When OFF is selected, this function is inactive and when the higher level is selected, it blanks out wider just below the line.

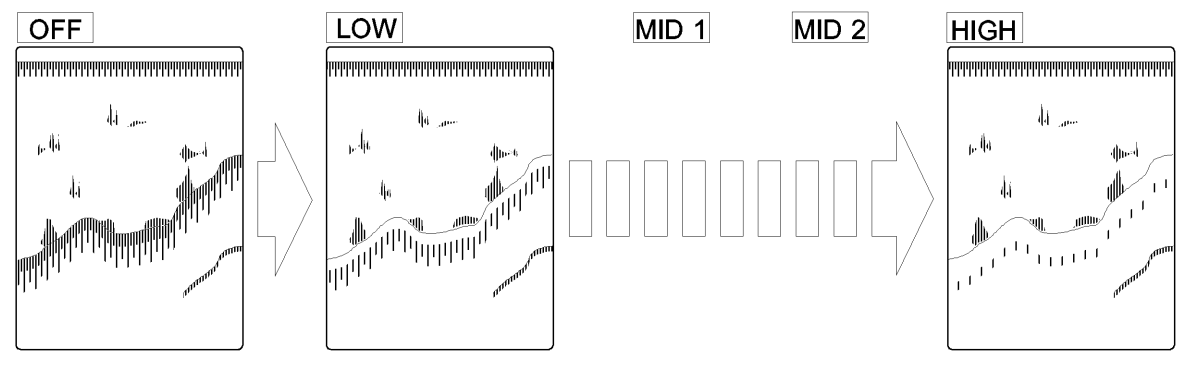

### **5.** EXPANSION MODE

When you activate Normal / Bottom Expansion Mode, as in the drawing in the below, the areas of the bottom contour can be selected by the following shifts and displayed across the screen for close observation of the echoes of interest on or near of the bottom. **Cf** PAGE 37/42

Each press of the  $\mathbf{\nabla}^{\mathbf{u}}$  or  $\mathbf{\nabla}^{\mathbf{u}}$  key changes the setting.

"NORMAL...CONST1...CONST2...CONST3...AUTO"

When the bottom expansion mode is selected, the expansion range line appears on the screen. The amount of expansion can be adjusted by using the expansion key.

NORMAL: The expansion area can be displayed in the lower 1/2 of the screen. Being based on the bottom the amount is set by using the expansion key

- CONST1: The same display as NORMAL is displayed in the left 1/2 of the screen.
- CONST2 : The bottom position shifted 1/5 higher than the one of CONST1 an be displayed in the left 1/2 of the screen.
- CONST3 : The bottom position shifted 2/5 higher than the one of CONST1 an be displayed in the left 1/2 of the screen. The bottom area can be magnified for better separtion of echoes.
- AUTO : The expansion area of the bottom can be detected automatically and displayed in the left lower 1/2 of the screen.

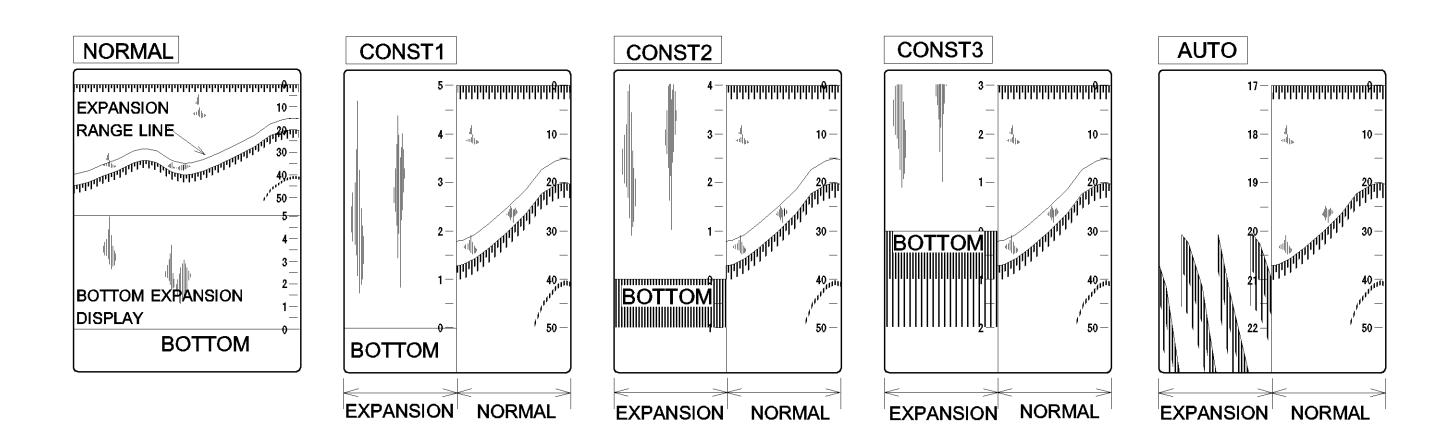

Note that this expansion mode settings other than NORMAL are disable in case DUAL FREQUENCY MODE or SMALL TARGET mode is activated.

### 6. DUAL FREQUENCY (DUAL FREQUENCY UNIT only)

The position of the dual frequency displays can be set.

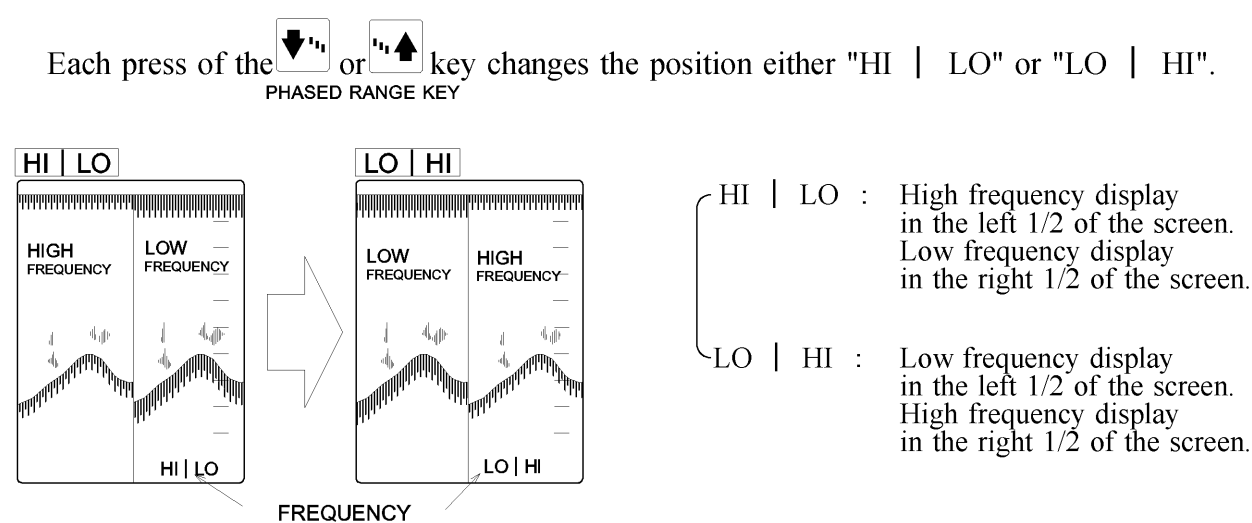

### 7. SCALE

The depth scale can be toggled ON/OFF and its display position can be selected. Each press of the ♥', or ', ♠ key changes the displayed position of the depth scale. PHASED RANGE KEY

"RIGHT...CENTER...OFF...RIGHT".

- RIGHT : The depth scale positions in the right side of the screen

CENTER : The depth scale positions in the center of the screen.

└ OFF

: The depth scale is disable.

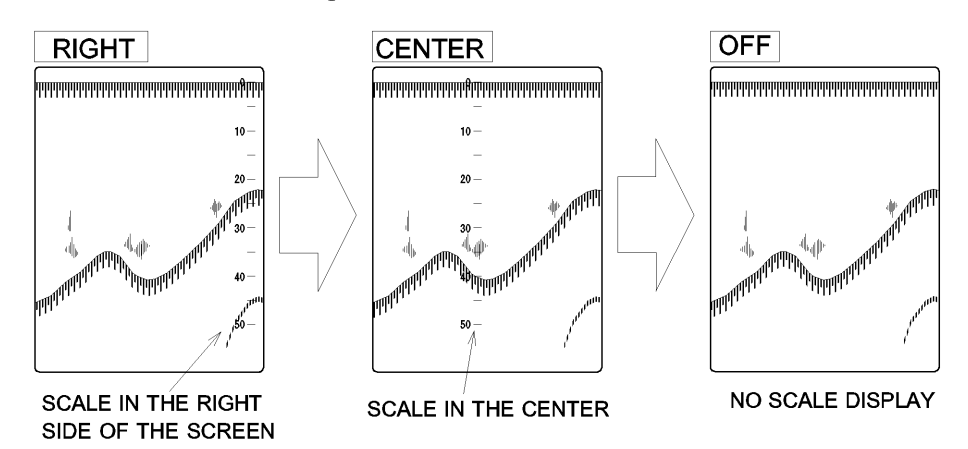

#### 8. DEPTH SCALE GRID (DEPTH GRID)

The depth scale grid can be adjustable with the phased range keys.

Each press of the **T**'' or **'**' **A** key change the scale grid, PHASED RANGE KEY "1 - 2 - 5 - 10 - 20 - 50 -100 - AUTO".

### 9. A-SCOPE

The amplitude scope which appears in the right side of the echo display, can be turned on and off.

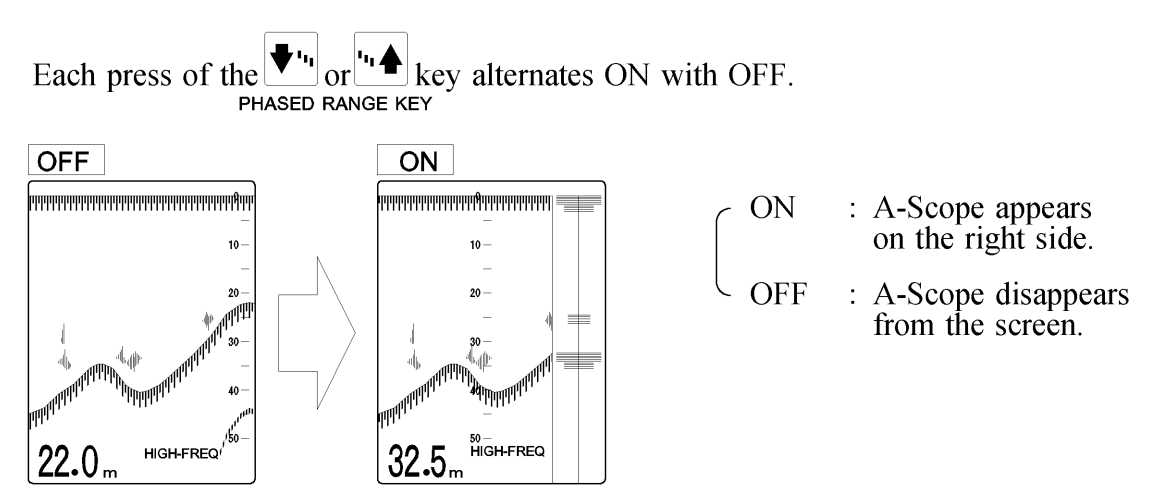

### **10. NAVIGATIONAL INFORMATION**

The navigational information which appears in the left center of the echo display, can be turned on and off.

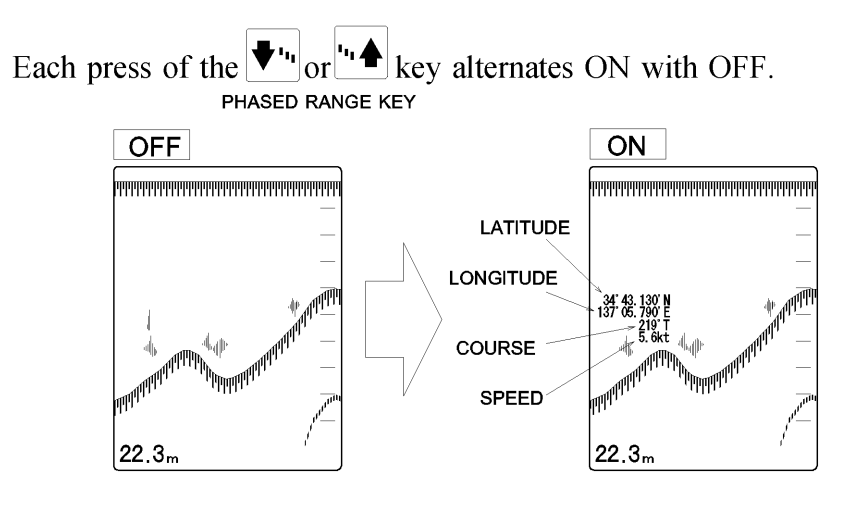

### NOTE !

To present the navigational information in the display will require that a navigator is connected via the NMEA (NMEA-0183) input port.

The ship's speed unit can be displayed either "kt" or "km/h". **cf** PAGE 32

### 11. DEPTH UNIT

The unit of depth may be selected.

Each press of the  $\checkmark$  or  $\checkmark$  key changes the unit. PHASED RANGE KEY

- m : to display the unit meters.
- fm : to display the unit fathom. (1fm: 1.8288m)
- br : to display the unit braccia. (1br: 1.65m)
- ft : to display the unit feet. (1ft: 0.3048m)

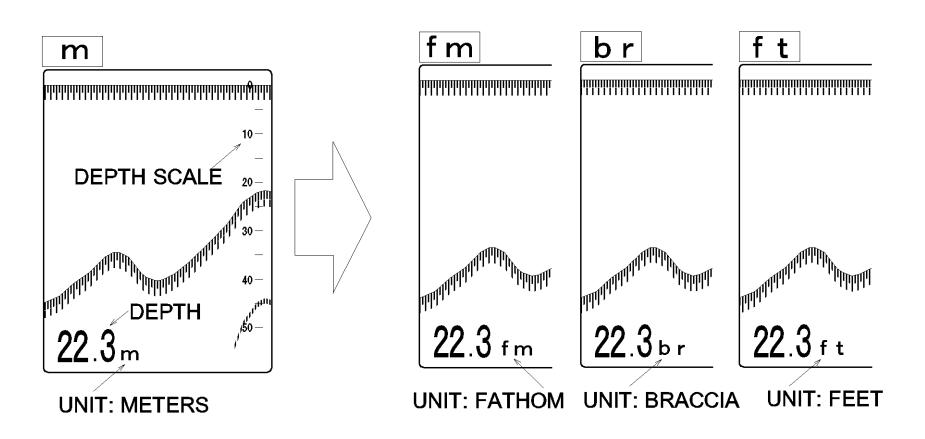

#### **12.** DEPTH DISPLAY SIZE

The size of depth display may be selected.

Each press of the via or key changes the size. (OFF...SMALL...MEDIUM...LARGE)

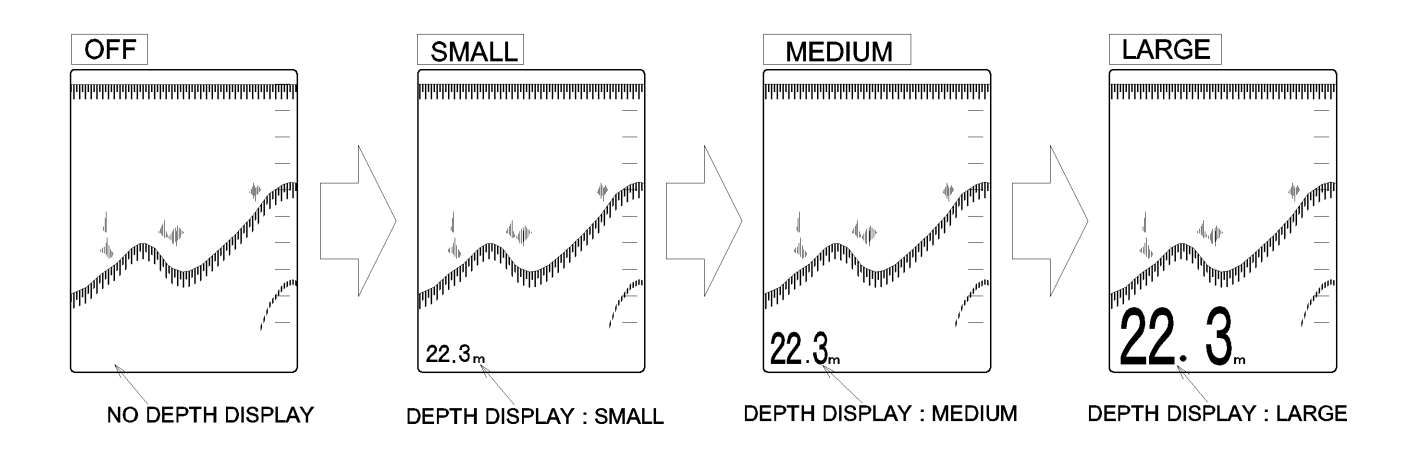

### **13.** DEPTH DISPLAY POSITION

The position of depth display may be selected.

Each press of the to or "the key changes the position either "UPPER" or "LOWER".

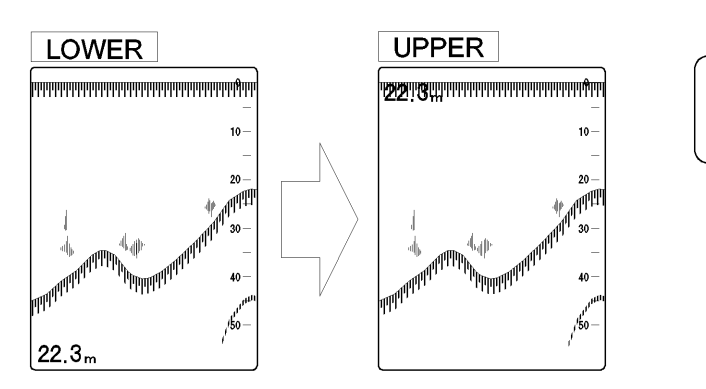

LOWER : Current depth values appear in the down left of the screen.

· UPPER : Current depth values appear in the upper left of the screen.

### **14.** TEMPERATURE UNIT

The unit of water temperature display may be selected when an optional water temp. sensor connected.

Each press of the or '' key changes the unit either ° C or ° F. PHASED RANGE KEY

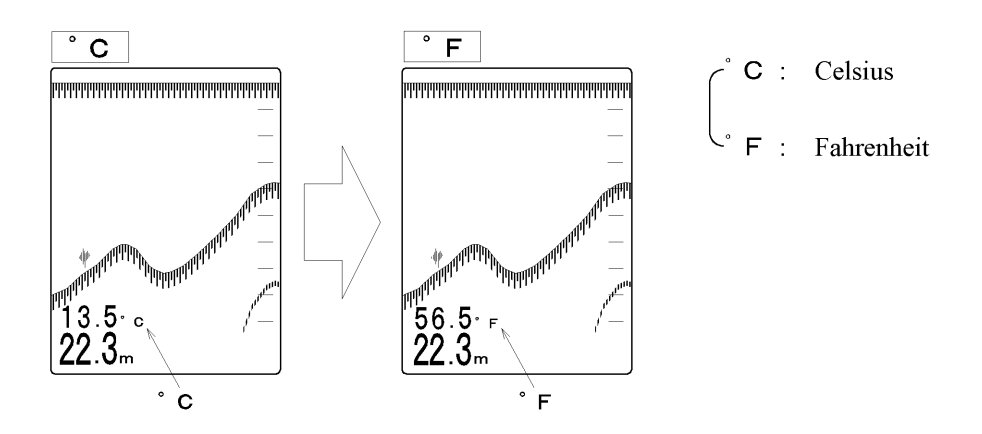

### **15.** TEMPERATURE DISPLAY SIZE

The size of water temperature display may be selected when an optional water temp. sensor connected.

Each press of the transfer or the key changes the size. "OFF...SMALL...MIDDLE....LARGE"

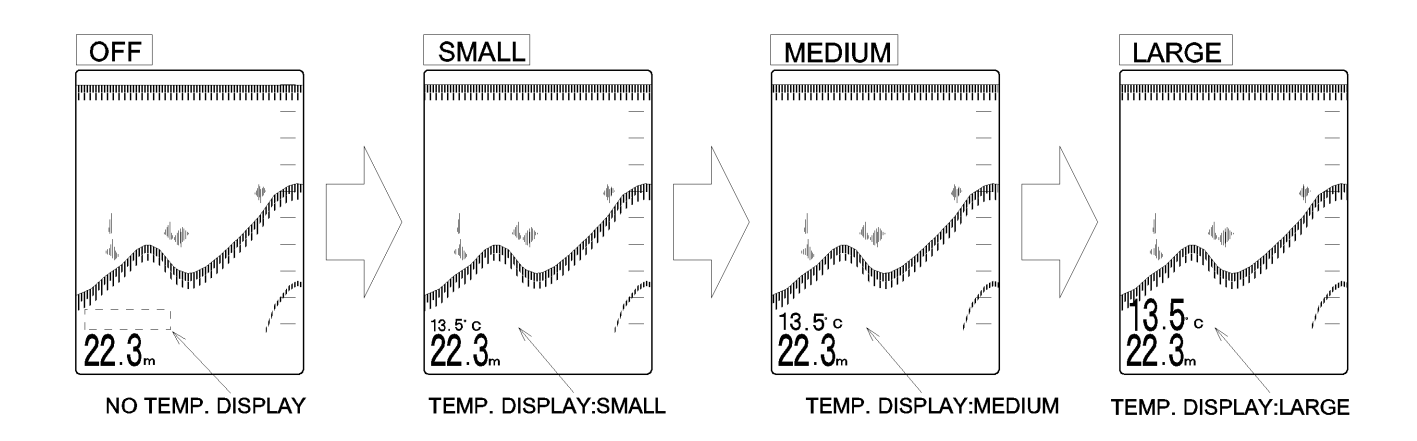

### **16.** TEMPERATURE DISPLAY POSITION

The position of water temperature display may be selected when an optional water temp. sensor connected.

key changes the position either "UPPER" or "LOWER". \_\_\_\_or Each press of the PHASED RANGE KEY LOWER UPPER LOWER : Current temp. values appear in the down left of the screen. UPPER : Current depth values appear in the upper left of the screen. **WHINKIN** 22.3m

#### NOTE !

Please select OFF while disconnecting the temp. sensor.

When TEMP DISP "SMALL  $\sim$  LARGE" selected, displayed temp. unit sometimes

disturb the display on the screen.

### **17.** TEMPERATURE ADJUSTMENT

To adjust the water temperature displayed in the screen with an optional water temp. sensor connected.

Every time the  $\checkmark$  or  $\checkmark$  key is pressed, it is adjusted by 0.1° in PHASED RANGE KEY the range from -9.9 to +9.9.  $\begin{pmatrix} +9.9 \\ : The maximum temperature adjustment \\ 0.0 \\ : No adjustment \\ -9.9 \\ : The minimum temperature adjustment$  $\therefore$  increases the values.

 $\mathbf{\nabla}$ '' : decreases the values.

PHASED RANGE KEY

### **18.** TEMPERATURE GRAPH

To select the display of the Temperature Graph either ON or OFF when an optional water temperature sensor is connected.

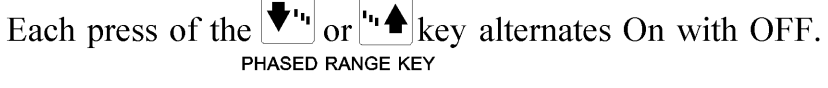

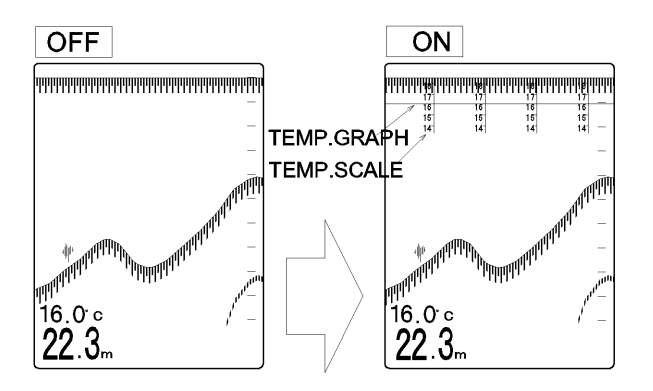

To present a temperature graph and a scale will require that the ES-2035II is connected to an optional temp. sensor (OP-102 or OP-41) or via the NMEA-0183 input port.

Temperature graph and scale are disable when OFF selected.

### **19.** TEMPERATURE SENSOR

To select the connection type of the Temperature sensor when it is connected.

Each press of the PHASED RANGE KEY "OP-102...OP-41...NMEA0183...OP-102..." accordingly.

Temperature sensor connections of OP-102 or OP-41 are made to the receptacle on the rear of the cabinet - turn the plug's coupling ring clockwise. Note that this plug is option.

NMEA0183 connections are made to the receptacle on the rear of the cabinet - turn the plug's coupling ring clockwise. Note that this plug is option.

The positions of each port can be shown in the Electrical connection, the page 16.

#### 20. SPEED UNIT

The unit of ship's speed display may be selected when an external navigator connected.

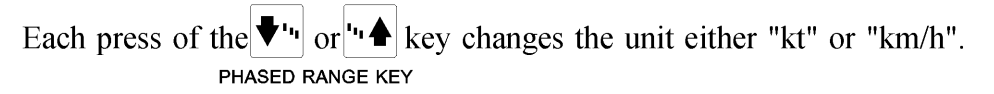

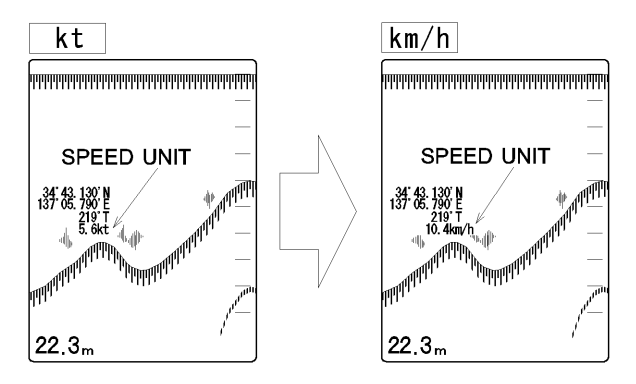

kt : Speed can be shown in knots.

1kt (nm) = 1.852 km/h

km/h : Speed can be shown in kilometers/hour.

#### **21.** COLOR SETUP (COLOR PALETTE FUNCTIONS)

There is a total of 6 palettes, A-1, A-2, B-1, B-2, C-1 and C-2. A-1, A-2, B-1 and B-2 are fix and therefore not adjustable.

Palette C-1 and C-2 can be customized to suit individual needs and wishes. The initial settings: C-1=A-1 and C-2=B-1

Each press of the  $\mathbf{\nabla}^{\mathbf{u}}$  or  $\mathbf{\nabla}^{\mathbf{u}}$  key changes the palette setup. PHASED RANGE KEY

"A-1...A-2...B-1...B-2...C-1...C-2...A-1...".

 $A-1 \cdot A-2 \cdot B-1 \cdot B-2$ : fix and not adjustable C-1 · C-2 : make your own special palette setup

PHASED RANGE KEY

to display the menu if you wish to make your own special palette setup,

Use the  $\int$  Threshold key to move the frame to the level to be set.

Each numeral color intensity (R: red, G: green, B: blue) will be displayed on the menu.

Use the via or key to highlight the color to be changed and select the color intensity RANGE KEY

 $(1 \sim 15)$  with the  $\checkmark$  or  $\checkmark$  key.

Once the color palette has been set, press the 🔀 key to return to Menu display and press the 🕎 key to return to sounder display, which will memorize the color setup in C-1 or C-2.

#### **22.** COLOR

The color presentation can be selected either 8-color or 16-color presentation.

Each press of the  $\mathbf{\nabla}^{\mathbf{u}}$  or  $\mathbf{\nabla}^{\mathbf{u}}$  key changes the color presentation either "8" or "16". PHASED RANGE KEY

#### **23.** ALARM (DUAL FREQUENCY UNIT ONLY)

To set to sound a "beep" whether in the high frequency display or low frequency display.

Each press of the or or the key changes either "LOW" or "HIGH".

The active zone is indicated by alarm markers ( $\land \lor \lor$ ) in the right side of the selected frequency display.

## **24.** MJR FREQ - PRIOR FREQUENCY of DEPTH MEASUREMENT (DUAL FREQUENCY UNIT ONLY)

To select main frequency to measure the depth while performing dual frequency.

Each press of the vin or in key changes either "LOW" or "HIGH". PHASED RANGE KEY

In case the selected frequency is disabled the other frequency may be activated automatically.

#### **25.** SCALE FONT

The size of the depth scale and its value on the screen can be selected.

Each press of the **t**'' or **''** key changes the size either "SMALL" or "LARGE". PHASED RANGE KEY

### **26.** PICTURE SPEED

The rate that the picture travels from right to left on the screen can be selected.

Each press of the  $\checkmark$  or  $\checkmark$  key changes the speed either "X1" or "X2". PHASED RANGE KEY

### **27.** LANGUAGE

To select the display text on the screen.

Each press of the **\vert**'' or **''** key changes the display language. PHASED RANGE KEY

The following display languages to choose from: English, Thai, Korean and Chinese.

## Chapter 3

# OPERATION of DIALS and KEYS

This chapter explains how to operate the ES-2035II echo sounder.

| <b>KEY OPERATION</b> | RANGE KEYS                      | 36   |
|----------------------|---------------------------------|------|
|                      | PHASED RANGE KEYS               | 36   |
|                      | EXPANSION RANGE KEYS            | 37   |
|                      | VRM KEYS                        | - 37 |
|                      | ALARM KEYS                      | 38   |
|                      | ALARM/ENTRY KEY                 | - 40 |
|                      | THRESHOLD KEY                   | - 40 |
|                      | PICTURE SPEED KEY               | - 41 |
|                      | MODE SELECTION KEY (2F)         | 42   |
|                      | INTERFERENCE REDUCTION KEY (2F) | - 44 |
|                      | AUTO RANGE                      | - 45 |
|                      | AUTO SHIFT                      | 45   |
| DIAL                 | STC CONTROL DIALS               | 46   |
| <b>OPERATION</b>     | NOISE SUPPRESSION DIAL          | - 46 |
|                      | GAIN CONTROL DIALS              | 47   |
|                      | BRIGHTNESS CONTROL DIAL         | 47   |

## **KEY OPERATION**

### **RANGE KEYS**

RANGE KEYS allow the operator to select a specific range. The displayed range can be selected 0 to 5 and going to 2000m, fm, br, and 0 to 15 and going to 5000 feet in 17 steps.

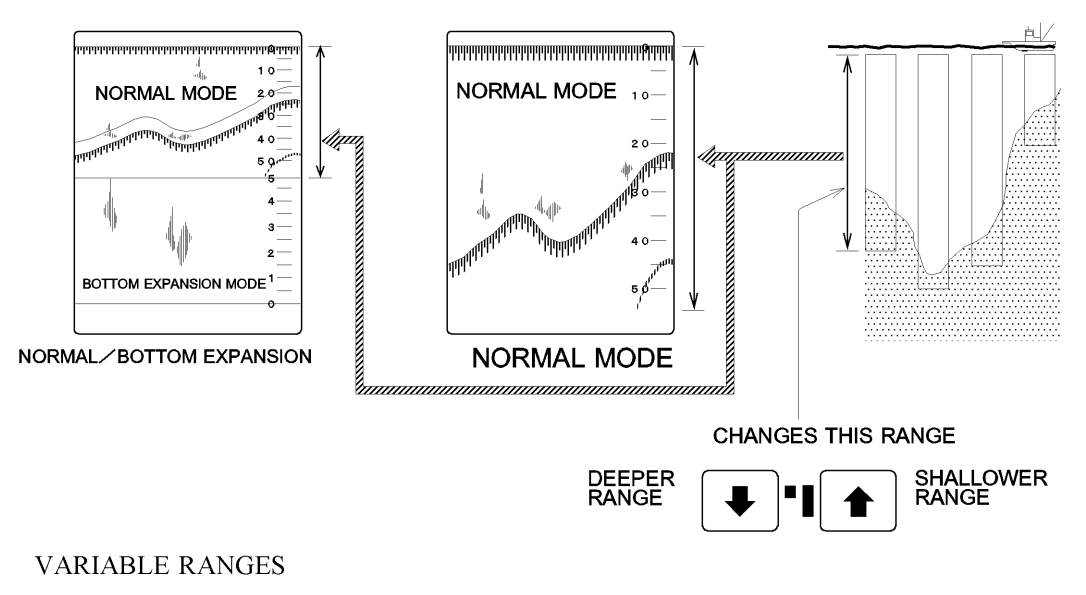

m, fm, br : 0 to 5, 10, 15, 20, 30, 40, 50, 60, 80, 100, 150, 200, 300, 500, 1000, 1500, 2000 feet : 0 to 15, 20, 30, 40, 50, 60, 80, 100, 150, 200, 300, 500, 1000, 1500, 2000, 3000, 5000

### **PHASED RANGE KEYS**

PHASED RANGE KEYS allow the user to set the displayed depth range to begin at some point below the surface.

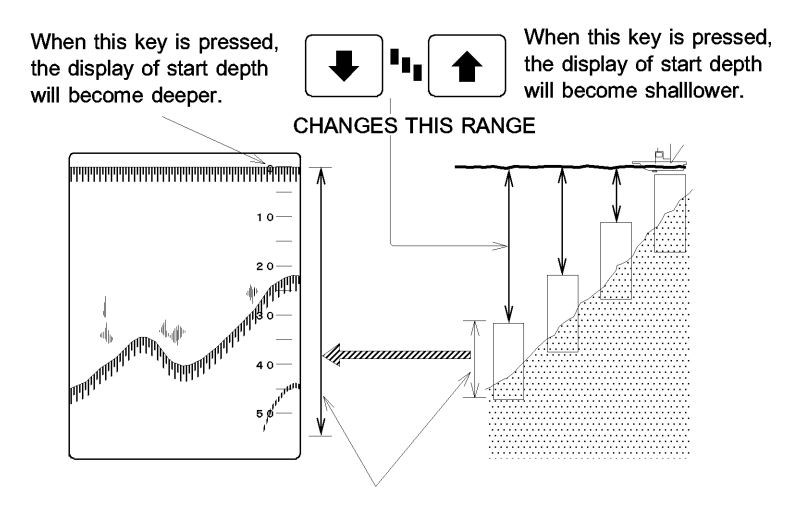

This range is selected with the range keys.

For the selection of the depth start point at the top of the screen.

Phased range value is possible to be changed every 2/5 of the selected range (max. 999m/br/fm, or 2999ft).

This function may be used to show the desired area expanded on the screen.

key changes the

### **EXPANSION RANGE KEYS**

NORMAL DISPLAY and EXPANSION DISPLAY selected in MENU, EXPN MODE. appears on the screen at the same time.

The amount of expansion can be adjusted with these keys. [cf] page 25

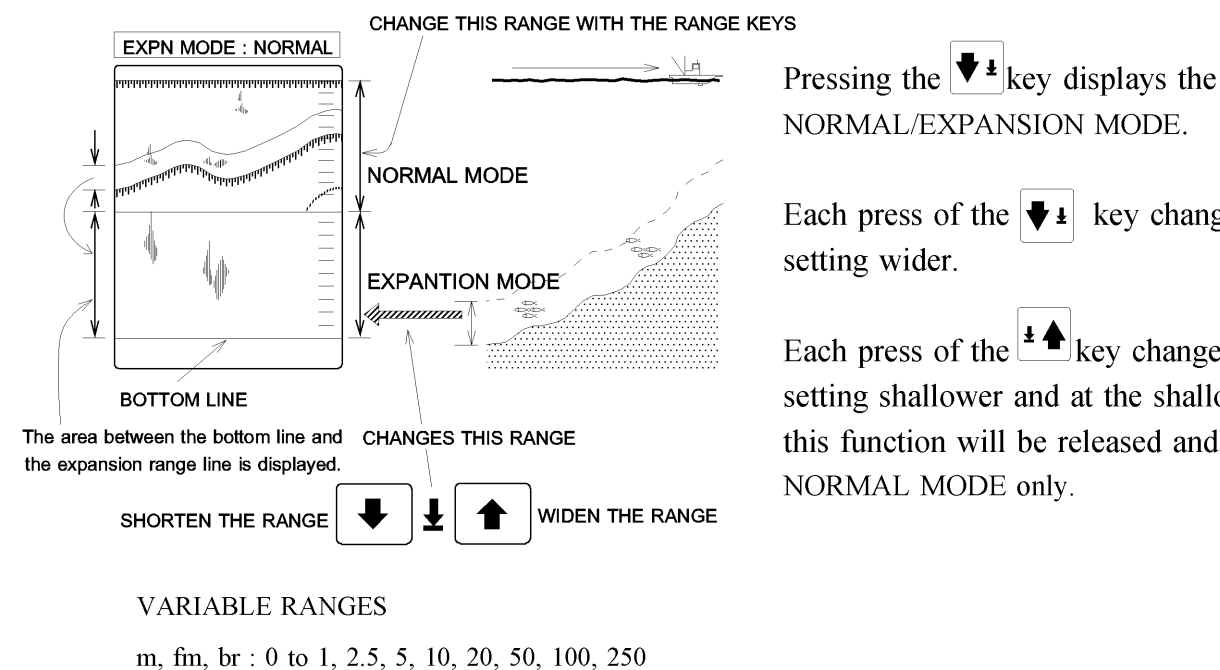

Each press of the 4 key changes the setting shallower and at the shallowest end this function will be released and back to NORMAL MODE only.

### VRM KEYS

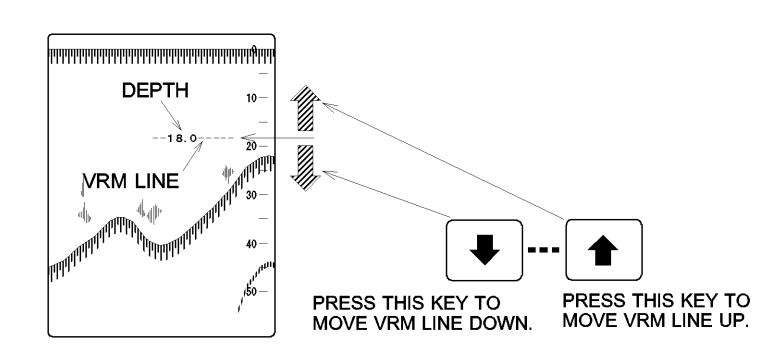

feet : 0 to 5, 10, 20, 50, 100, 250, 500, 1000

If you want to monitor a particular depth in greater detail then the marker line is a very convenient method.

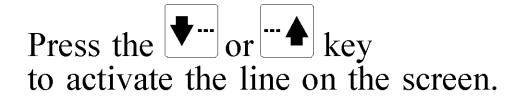

#### NOTE !

The VRM line can be inactivated by pressing the  $\checkmark$  and  $\checkmark$  key at the same time. However this can be memorized and appears on the screen by pressing the  $|\Psi^{--}|$  or key again.

### ALARM KEYS

Alarms can be set to sound a "beep" if the depth is above (SHALLOW ALARM) or below (DEEP ALARM) the set alarm depth.

It can be also set to sound if any object appears between the two set points (FISH ALARM).

#### 1. SHALLOW ALARM

The shallow alarm will sound if the bottom moves shallower out of a specified zone.

To use the alarm as Shallow alarm only, press  $\checkmark$  or  $\checkmark$  key to move the arrow ( $\land$ ) to the desired position and press  $\checkmark$  key to set the desired alarm depth.

In case of the below the alarm sounds at the point A.

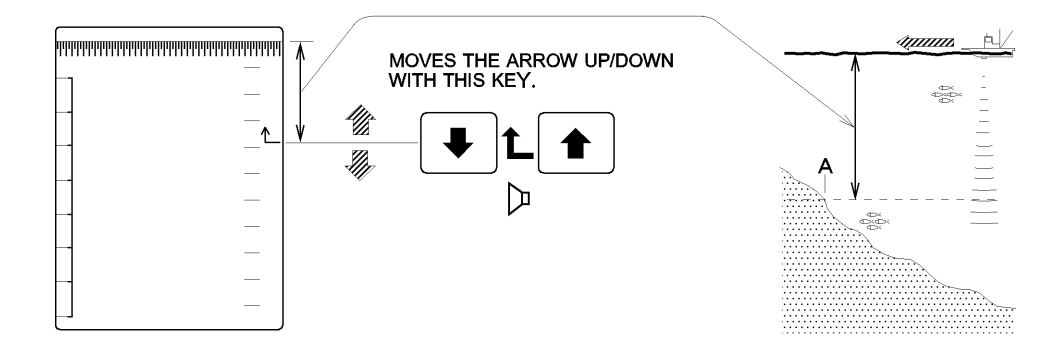

### 2. DEEP ALARM

The shallow alarm will sound if the bottom moves deeper out of a specified zone.

To use the alarm as Deep alarm only, press  $\checkmark$  or  $\checkmark$  key to move the arrow ( $\checkmark$ ) to the desired position and press  $\checkmark$  key to set the desired alarm depth.

In case of the below the alarm sounds at the point B.

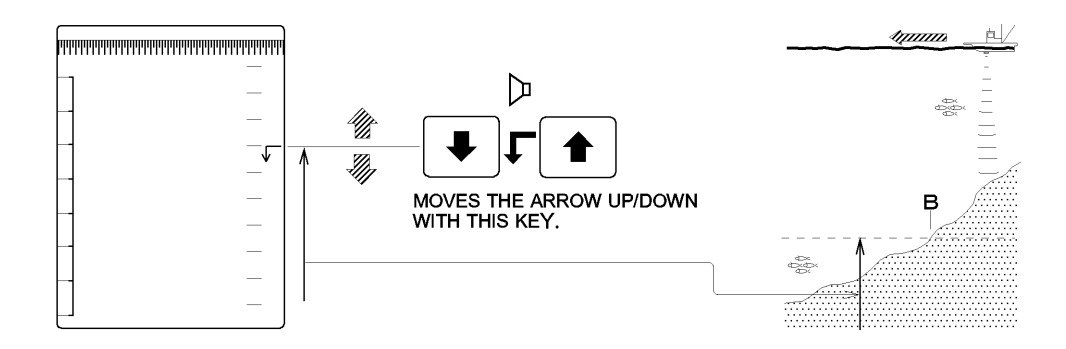

### **3.** FISH ALARM

The Fish alarm mode will alert you if any object appears between the two set points (Deep alarm arrow  $\sqrt{\phantom{a}}$  and Shallow alarm arrow  $\wedge$  ).

In case of the below the alarm sounds at the point C.

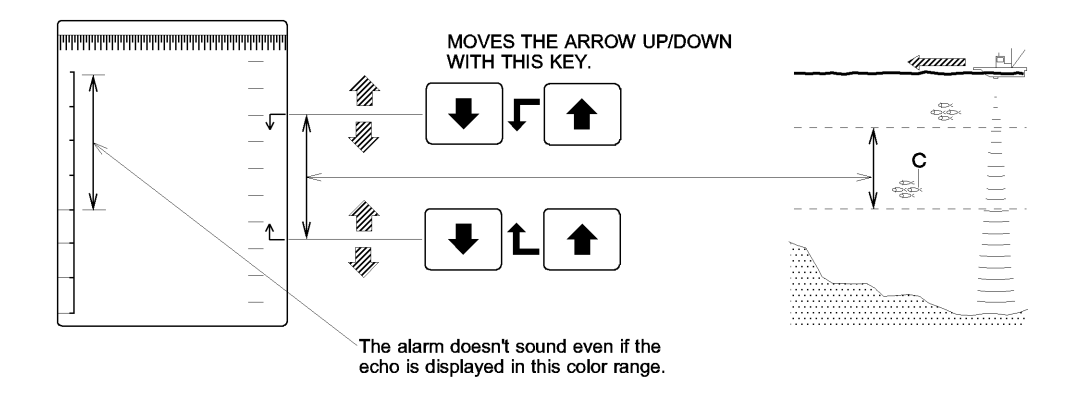

#### NOTE !

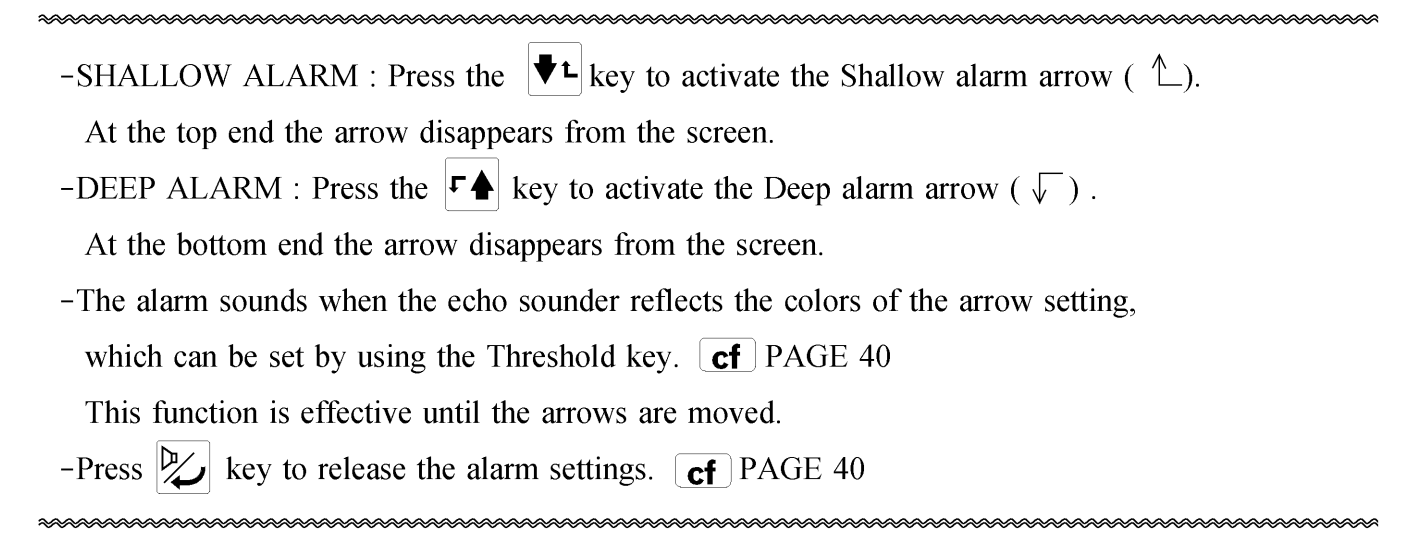

### ALARM / ENTRY KEY

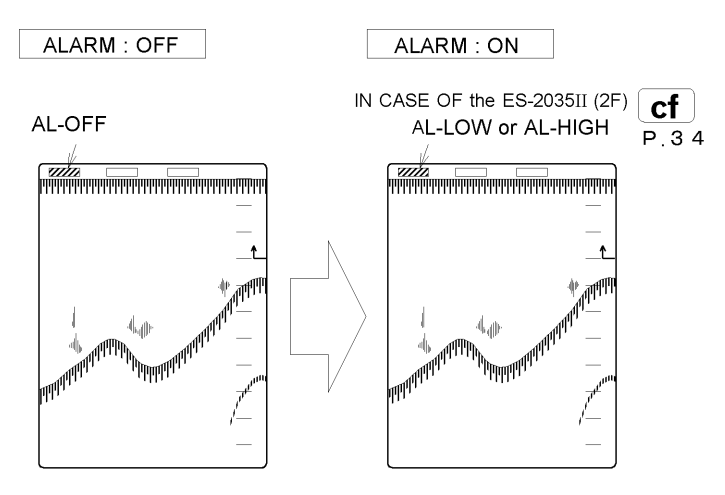

Move the arrow to the desired position and press the  $\swarrow$  key to set the desired alarm depth.

Pressing the key again will release the alarm after setting the alarm depth.

Press the  $\swarrow$  key to inactive MENU display.

### THRESHOLD KEY

To remove and recall weaker echoes by color scale from the screen. Each time this key  $\square$  is pressed the weakest color will be erased.

#### WHAT IS "THRESHOLD" ?

The equipment will pick up and display unwanted echoes from small objects in the water. With the threshold function it is possible to eliminate these unwanted echoes from the screen.

### **PICTURE SPEED KEY**

The picture speed rate may be selected from the following.

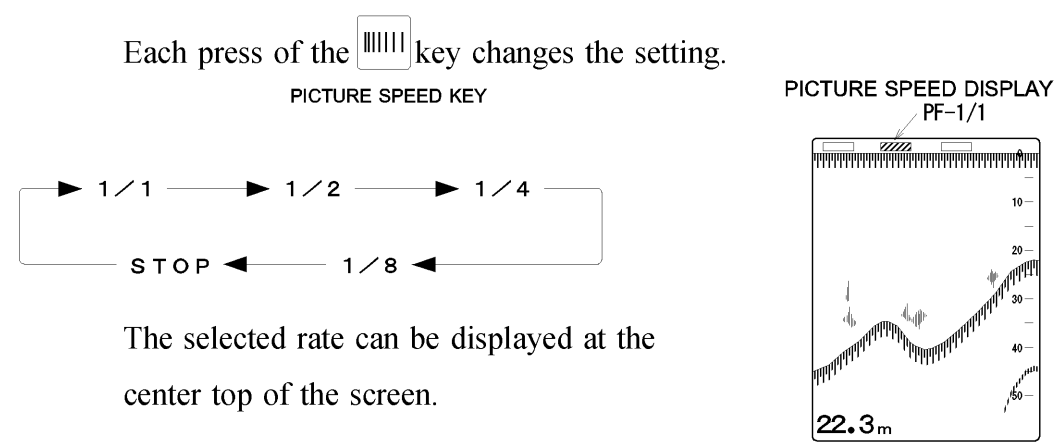

#### EXAMPLE

As you see in the Fig.1 the ship travels from point A to B. In case of the higher rate of movement of the targets on the display screen, moving from right to left, it will be adjusted like Fig.2. and in case of the lower rate of movement of the targets on the display screen, it will be adjusted like Fig.3.

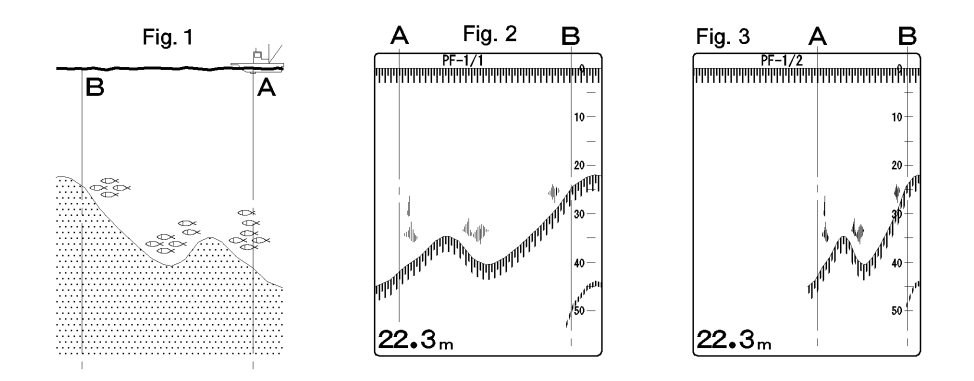

#### WHAT IS "PICTURE SPEED" ?

Picture speed rate refers to the speed the picture travels from right to left on the screen. 1/1 refers to 1 vertical line of picture per 1 sound transmission, and 1/2 refers to 1 vertical line of picture per 2 sound transmissions. There is no relation to ship speed.

- 41 -

### **MODE SELECTION KEY** ( DUAL FREQUENCY UNIT only )

Depending on your requirements you can select one of the following modes. Each press of the MODE key changes the mode as below.

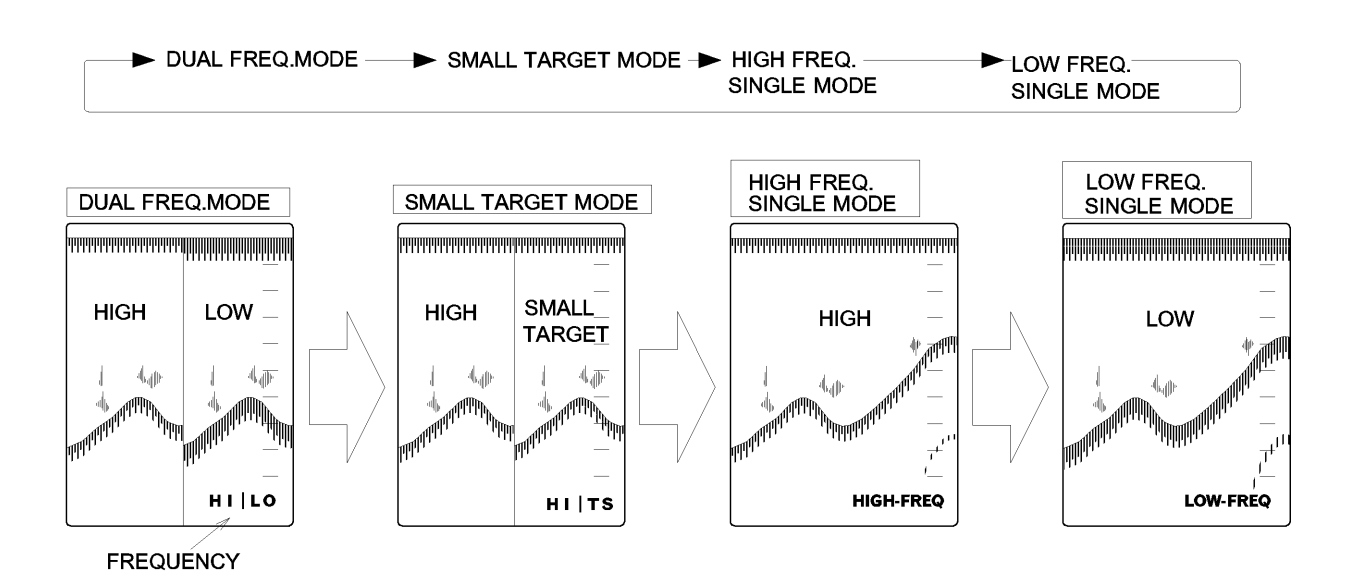

DUAL FREQUENCY MODE : The actual displays are relevant to the settings of the MENU, "DUAL FREQ."

SMALL TARGET : "SMALL TARGET MODE" in the right 1/2 of the split screen and "DUAL FREQ." in the left 1/2 of the split screen **cf** PAGE 26

### **1.** DUAL FREQUENCY MODE

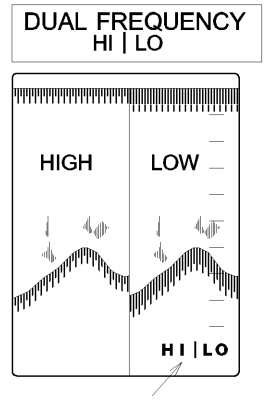

DUAL FREQUENCY LO | HI LOW HIGH ----LO | HI

FREQUENCY POSITION H I : HIGH FREQUENCY, LEFT LO : LOW FREQUENCY, RIGHT FREQUENCY POSITION LO : LOW FREQUENCY, LEFT H I : HIGH FREQUENCY, RIGHT The screen is vertically divided into two and the high frequency display and the low frequency display are presented on the same screen.

The display positions may be relevant to the setting of the MENU, "DUAL FREQ". **cf** PAGE 26

### **2.** SMALL TARGET MODE

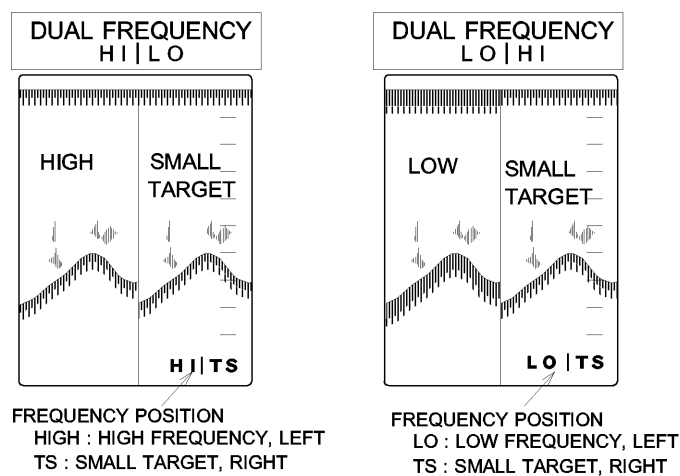

The screen is vertically divided into two and the small target mode, right and the high or low frequency display, left are presented on the same screen.

The displayed mode on the half left display is relevant to the setting of the MENU, "DUAL FREQ". **cf** PAGE 26

### WHAT IS "SMALL TARGET MODE" ?

The advantage of a high frequency (200kHz) is that smaller objects and fish, SHIRASU (sardine fry etc.) can be pinpointed, which is the disadvantage of a low frequency (50kHz).

In the below high/low frequency display, only the high frequency display is able to distinguish the small fish, SHIRASU. In order to make the small fish targets (SHIRASU) easier to see, SHIRASU can be displayed in the normal color and others can be displayed in a lighter color by selecting the SMALL TARGET MODE.

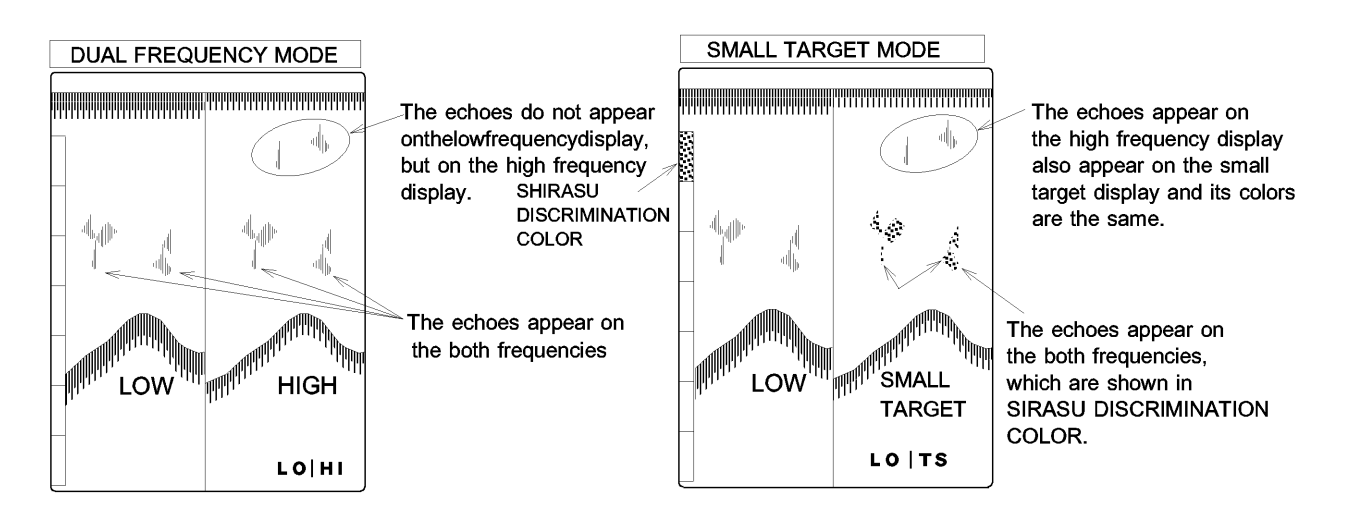

- The small targets can sometimes appear on the both high and low frequency display depending on the Gain control level.
- The SHIRASU discrimination color is shown on the top of Color scale.

### **3.** HIGH or LOW FREQUENCY SINGLE MODE

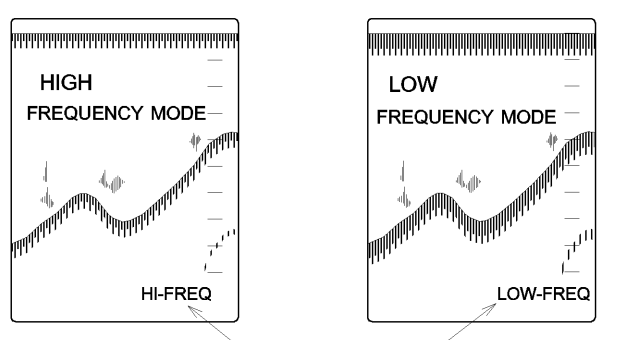

FREQUENCY DISPLAY

Either HIGH FREQUENCY SINGLE MODE or LOW FREQUENCY SINGLE is displayed on a full screen.

### **INTERFERENCE REDUCTION KEY** (DUAL FREQ. UNIT only)

Interference generated by nearby fishing vessels can be reduced on the screen.

Each press of the key changes the level of reduction.

──► IR-OFF ► IR-LOW ► IR-MID ► IR-HIGH -

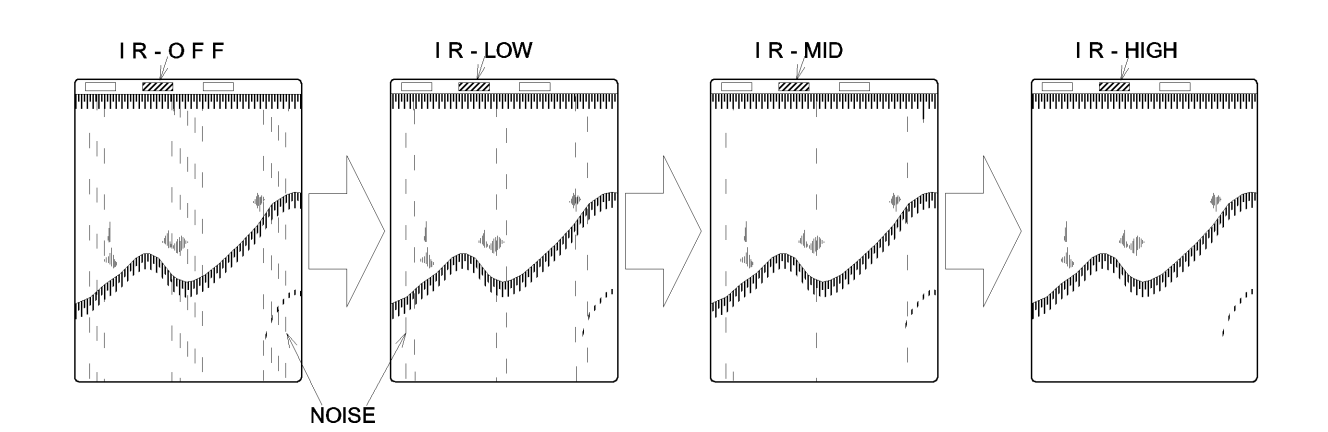

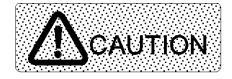

Some types of noise interference may not be reduced. Do not select excessive level than the one to be needed since the weak echoes may be erased.

#### WHAT IS "INTERFERENCE REDUCTION" ?

By receiving sound waves from a neighboring ship's equipment the noise appears on the screen like sprinkling rain.

### **AUTO RANGE FUNCTION**

The range will change automatically to always show the full depth from transducer face to sea bottom regardless of changes in depth.

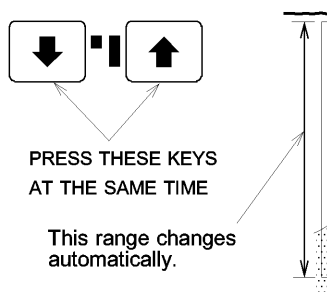

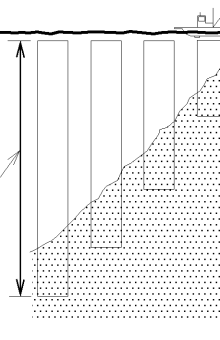

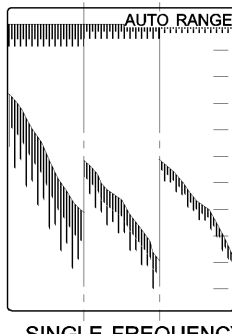

SINGLE FREQUENCY

Press both **V** & **A** Range keys at the same time to start the auto range function.

When this function is activated, "AUTO RANGE" will be displayed in the right of the top screen.

Press either **t** or **h** Range key at the same time to release the auto range function.

### **AUTO SHIFT FUNCTION**

The phased range will change automatically to always track the bottom in the specified range.

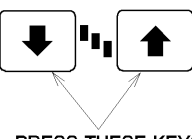

PRESS THESE KEYS AT THE SAME TIME

This range changes automatically.

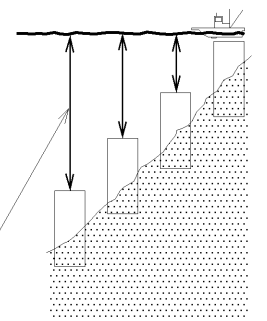

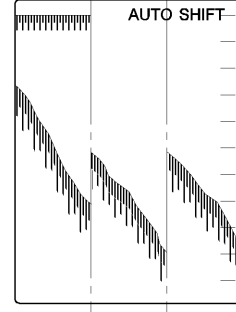

SINGLE FREQUENCY

Press both the '' & '' Phased range keys at the same time to start the auto shift function. When this function is activated, "AUTO SHIFT" will be displayed in the right of the top screen.

Press either '' or '' Phased range key at the same time to release the auto shift function.

#### NOTE !

For auto range and auto shift functions to work successfully, the sea bottom echo must be in red or orange which are the strongest scale colors.

Even when the sea bottom echo is in red or orange, if there is interference due to bubbles etc., the function may not be able to track the bottom. In this case, if the bottom is not located after 16 transmissions, the depth scale will return to 0 and start searching again. If the function is unable to locate the bottom the scale will continue to fluctuate.

## DIAL OPERATION

### **STC CONTROL DIALS**

To reduce receiver gain for shallow water echoes and restores it with depth in such a manner as to equalize echo strengths at different depths.

The STC control function is at maximum in the fully counterclockwise position.

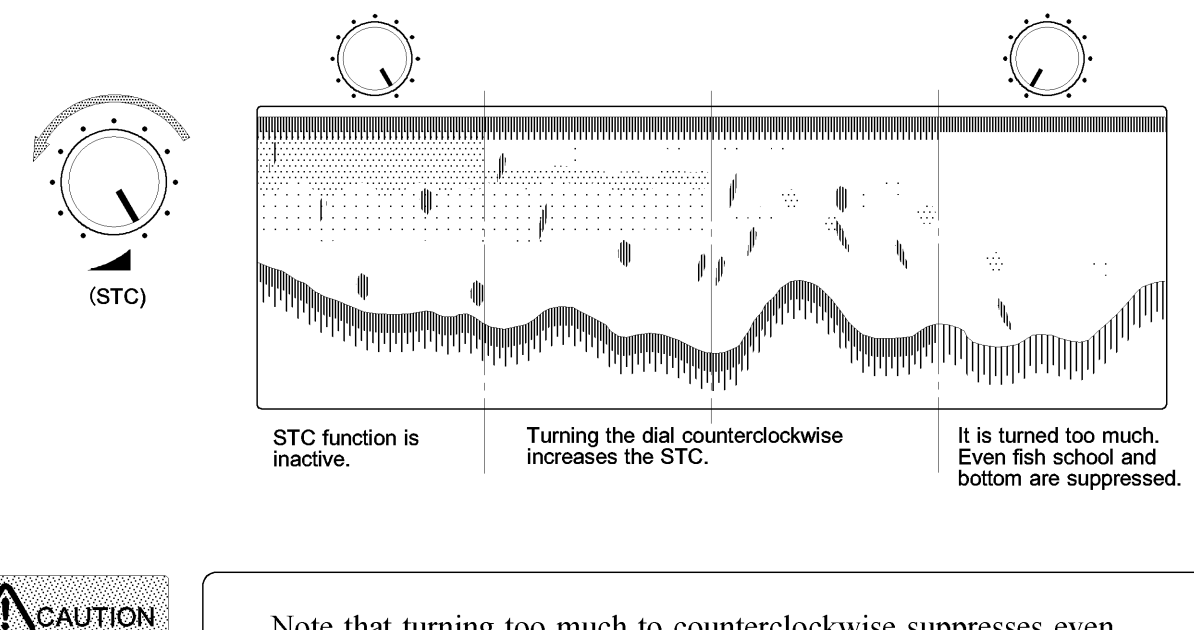

Note that turning too much to counterclockwise suppresses even fish school or bottom signal.

### **NOISE SUPPRESSION DIAL**

The noise cluttering the entire screen can be reduced by adjusting this dial. The noise suppression dial function is at maximum in the fully clockwise position.

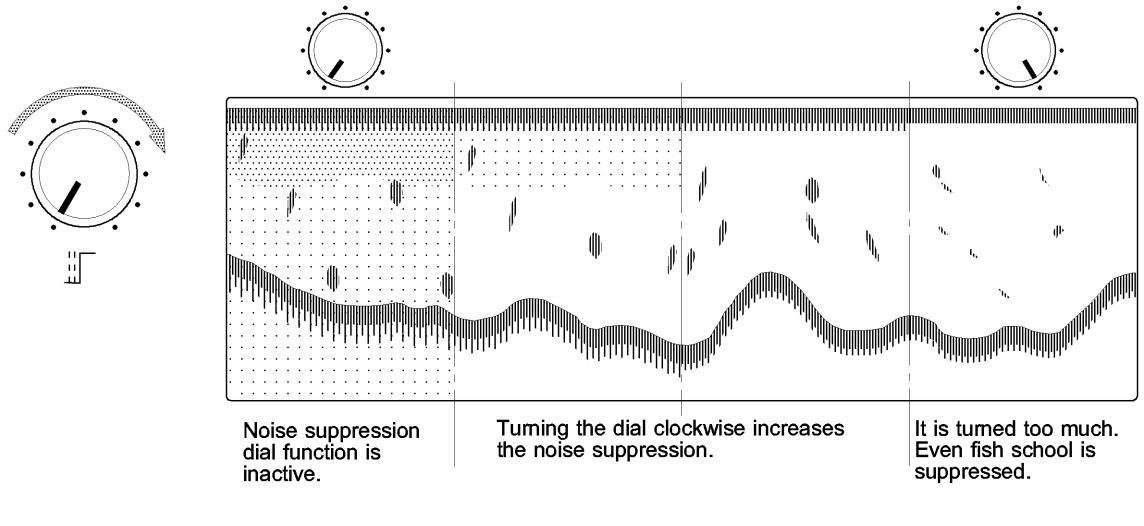

### **GAIN CONTROL DIALS**

The level of sensitivity of the received echo signal.

Turning the dial clockwise increases the gain level, keep turning the dial until the sea bottom is shown in red.

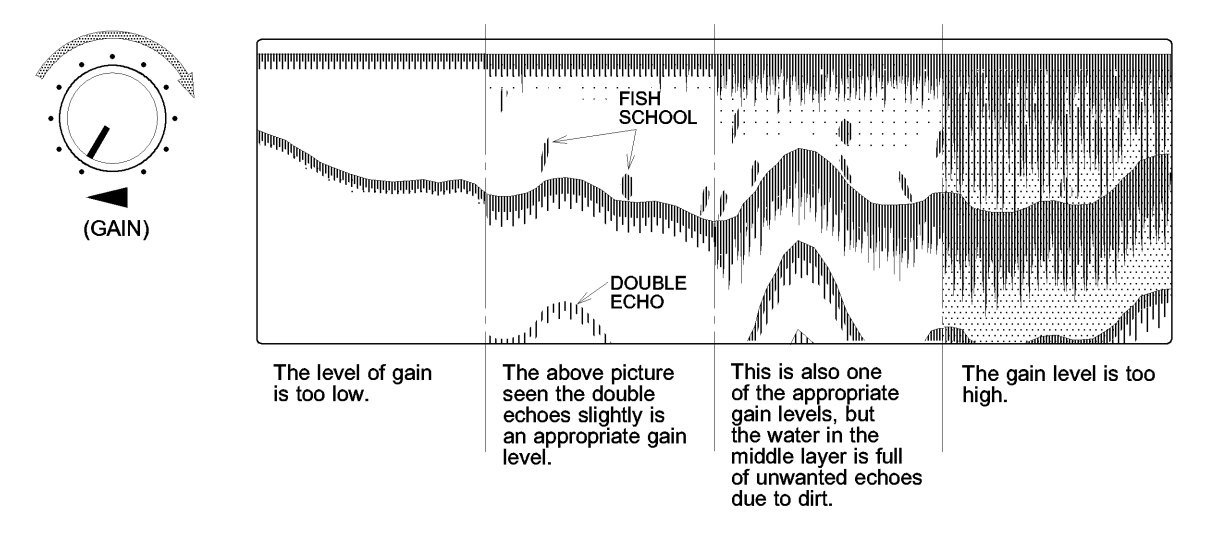

The strongest echoes are displayed in red and as the received echoes get weaker they are indicated as follows; red  $\rightarrow$  orange  $\rightarrow$  yellow  $\rightarrow$  green  $\rightarrow$  light green  $\rightarrow$  blue  $\rightarrow$  light blue (when color scale A1 or A2 is selected).

When the target is the sea bottom the gain level setting can be low because the echo from the sea bottom is very strong. However, when the target is fish the level of gain must be increased to pick up the weaker echo. Increasing the gain too much will display unwanted echoes from bubbles and plankton etc.

If the sea bottom echo is weak due to seaweed, mud etc. adjust the gain level to pick up the weaker echo.

When passing over the transducer face, bubbles reflect the sound wave and appear as echoes on the screen. In this case, no echoes (fish school) may be displayed even though at a maximum gain level.

### **BRIGHTNESS CONTROL DIAL**

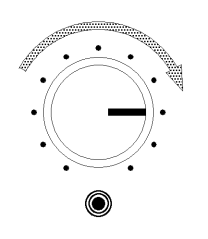

Further turning in a clockwise direction increases screen brightness.

## Chapter 4

## APPENDIX

This chapter provides you the explanation for the principle behind an echo sounder and the specifications.

#### WHAT IS AN ECHO SOUNDER ?

| CLEANING & DISPOSAL 53              |
|-------------------------------------|
| HOW TO READ ECHO SOUNDER DISPLAY 52 |
| PRINCIPLE behind DISPLAY51          |
| SOUNDER DISPLAY                     |
| PRINCIPLE of ECHO SOUNDER 49        |

## WHAT IS AN ECHO SOUNDER ?

### **PRINCIPLES of ECHO SOUNDER**

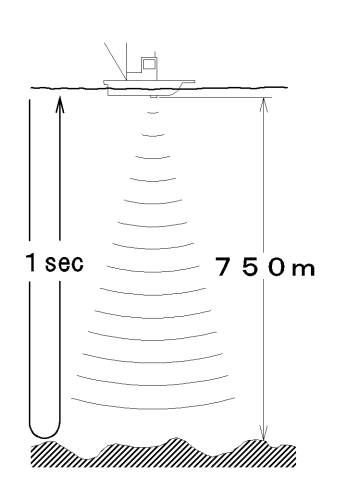

A device for measuring depth of water by sending pressure waves down from the surface and recording the time until the echo returns from the bottom.

By making full use of the properties of ultrasonic waves which travel at about 1500 m/sec, the depth can be measured. For example, when the echo returns in a second, the depth can be measured 750m.

The echo sounder displays this returned signal in some convenient form.

### **SOUNDER DISPLAY**

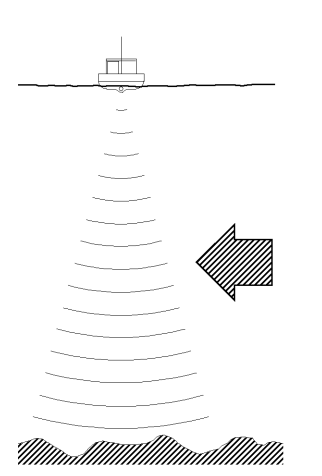

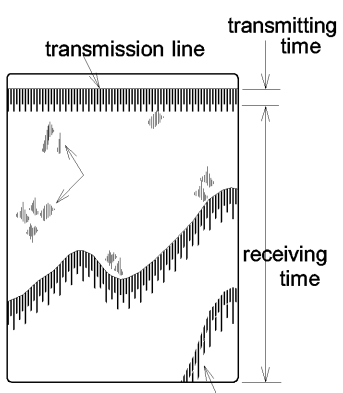

double echoes

Data from the surface to the bottom is sectionally detected from the arrow side shown in the left drawing.

- Being based on the principle that water is an excellent medium for the transmission of sound waves and will bounce off a reflecting layer travelling at about 1500m/sec., the reflection is detected by the transducer, amplified and transformed into a picture of a slice of the ocean which can be displayed on a LCD screen. This is a LCD echo sounder.
- transmitting 2) The time interval between the initiation of a sound pulse and echo returned from the bottom can be used to determine the depth of the bottom.

Transducer plays a role of receiving sensor and transmitting sensor and its receiving time is related to the depth range. The shallower the range, the less the returned time. The deeper the range, the more the returned time.

3) By making use of transmitting and receiving time to picks up the reflected echoes the display of fish school and the bottom can be seen on the screen.

### **Transducer (Ultra Sound Waves) Characteristics**

### 1. 200kHz and 50kHz

The echo sounder in general uses either one or two transducers depending on whether it is a single frequency or dual frequency unit and is usually either 50kHz and or 200kHz.

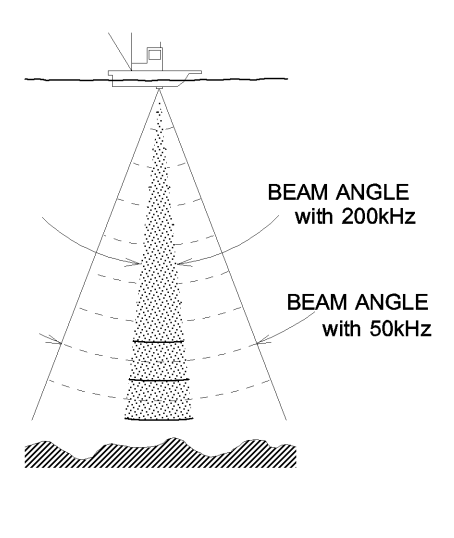

The ultrasonic pulse generated by an echo sounder can be aimed in a specific direction. The higher the frequency of the sound waves, the narrower the angle.

This angle is called beam angle.

|             | 200kHz       | 50kHz        |
|-------------|--------------|--------------|
| Beam angle  | narrow(12°)* | wide (42°) * |
| Detection   | shallow      | deep         |
| Resolution  | good         | bad          |
| Air bubbles | less         | more         |

Note : \* shows the beam angles of the attached transducers for the ES-2035II.

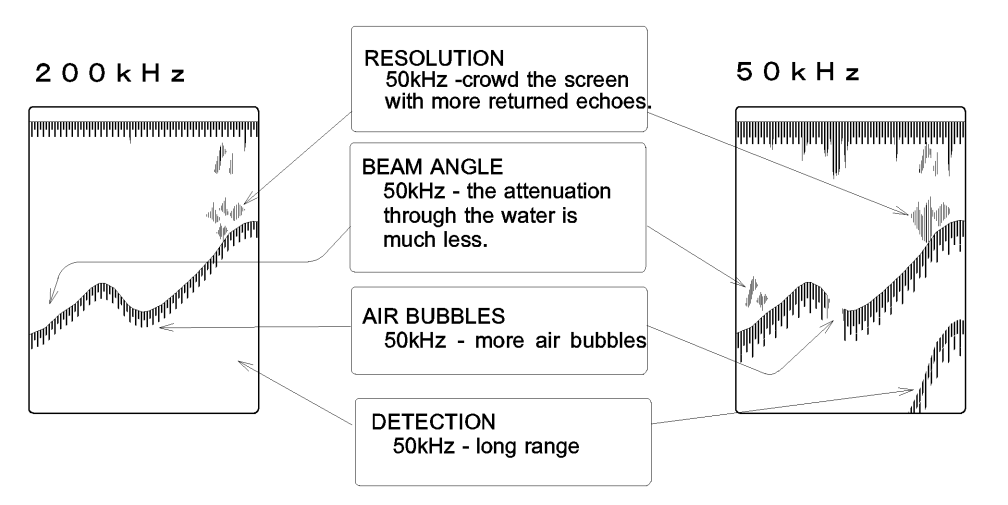

### **2.** DETECTION RANGES

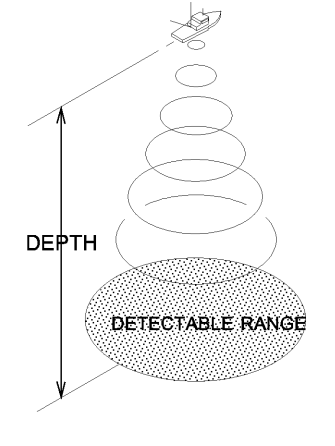

| DEPTH | DETECTION<br>RANGE |       |
|-------|--------------------|-------|
|       | 200kHz             | 50kHz |
| 10m   | 2m                 | 8m    |
| 20m   | 4m                 | 15m   |
| 40m   | 8m                 | 31m   |
| 60m   | 13m                | 46m   |
| 80m   | 17m                | 61m   |
| 100m  | 21m                | 77m   |

Lower frequencies tend to penetrate to greater depths than do higher frequencies.

Higher frequencies however tend to have a narrower beam angle than the lower frequency transducers.

The depth range of a 200kHz sounder is limited because the higher frequencies are attenuated by the water more than the lower frequencies, only objects directly beneath the boat can be seen.

### The PRINCIPLE behind DISPLAY

This explains briefly by what principle the seabed, a shoal of fish, and a fish itself are served as record of the echo sounder.

### 1. REFLECTED ECHO FROM A FISH

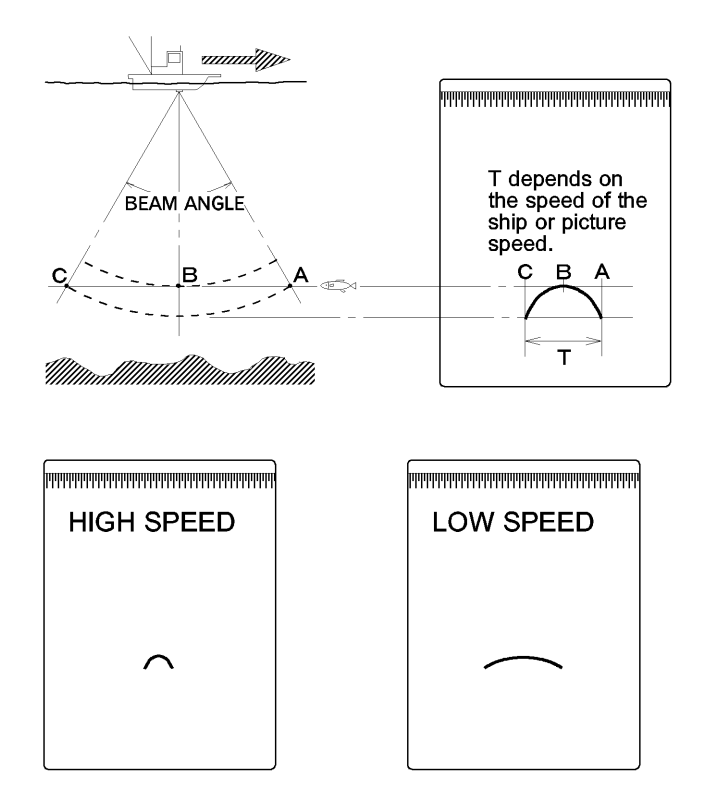

A crescent-like appears on the screen when passing through one fish (simple substance) at the low speed of the ship or in case of the wide beam angle.

For this, as shown in the figure, the displayed T width differs depending on the distance of the point A (C) or B and may become narrower at the high speed of the ship or in case of low picture speed.

The horizontal length of crescent-like displayed on the LCD screen differs depending on the speed of the ship or picture speed.

### 2. REFLECTED ECHO FROM THE SEABED

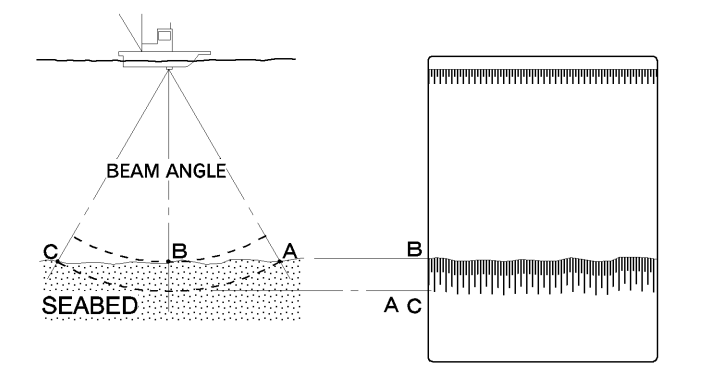

An ultrasonic wave spreads according to the beam angle, and is progress to the seabed.

Due to the longer distance of A and C they are served further than Point B as shown in the figure.

The hardness of the seabed can be loosely related to the depth or thickness of the seabed return sometimes referred to as the tail. The harder the seabed the thicker the seabed return, that is the depth from the top of the seabed echo to the bottom of the seabed echo. On a very hard seabed there are a lot of strong reflections from the sides.

In areas of soft seabed very little echo returns from the sides and thus the seabed return does not appear as thick. Sometimes the double echoes are seen when the ultrasonic wave was rallied by reflecting the ship bottom or the sea surface again. In the shallow water the triple echoes are sometimes seen.

### **HOW TO READ ECHO SOUNDER DISPLAY**

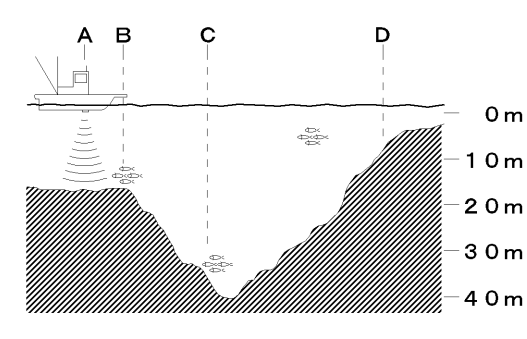

The reading procedure will be explained accordingly.

In a case that a ship advances to the direction of D point from A point, the power supply key is pressed at A point and the range of 0-50m was selected, following is a description of the way to read echo sounder display.

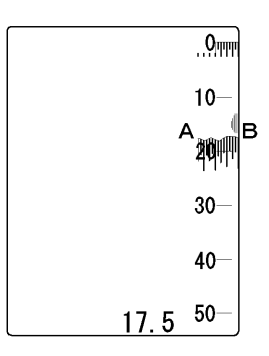

First reflections from the seabed between A and B points show up on the right side of the screen and its information is always a sound beam downward at a 90 degree angle, just below the ship.

The seabed depth is shown at the right bottom of the screen.

When the ship advanced to C point, the information between A and C points show up.

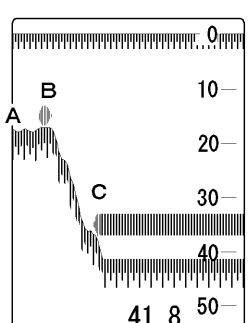

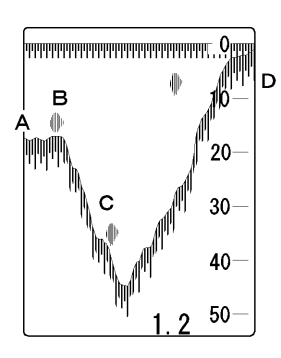

When the ship stops at C point, the flat seabed reflections are repeatedly presented on the screen.

When the ship advanced to D point, the image appears like the left Fig. and the oldest information disappears at the left end of the screen.

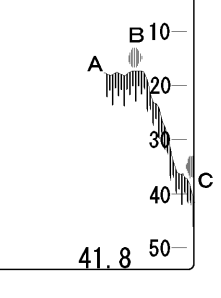

## CLEANING & DISPOSAL

### **CLEANING MAIN UNIT**

Make sure to turn off the power before cleaning.

Do not use any chemical cleaners to clean the ES-2035II.

Wipe off dust or salt crystals from the filter lightly with a soft wet cloth.

Breathe out on the surface, and wipe off dust lightly with an absorbent cotton or clean soft cloth.

Using a dry or firm cloth may scratch the surface of LCD display. LCD display with many scratches shows the poor visibility of the screen.

If there is dust you cannot wipe away, contact your local dealer or SUZUKI head office.

### **DISPOSAL OF EQUIPMENT**

Dispose of this equipment in accordance with local regulations.

### **DISPOSAL OF LITHIUM BATTERY**

Before disposing of the lithium battery, place a piece of adhesive tape across the plus and minus terminals as non-combustible garbage.

Dispose of the lithium battery in accordance with local regulations.

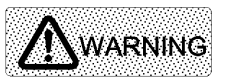

This equipment contains the lithium battery of high-density energy.

Careless disposal of the lithium battery causes electric shorts, impact, heat, electrical shock, explosion, injury, fire and so on.

## **SPECIFICATIONS**

| 1. DISPLAY RANGES:         | $0 \sim 5 \cdot 10 \cdot 15 \cdot 20 \cdot 30 \cdot 40 \cdot 50 \cdot 60 \cdot 80 \cdot 100 \cdot 150 \cdot 200 \cdot 300 \cdot 500 \cdot 1000 \cdot 1500 \cdot 2000 \text{ m,fm,br.}$                                                                                                    |
|----------------------------|----------------------------------------------------------------------------------------------------|
|                            | $0 \sim 15 \cdot 20 \cdot 30 \cdot 40 \cdot 50 \cdot 60 \cdot 80 \cdot 100 \cdot 150 \cdot 200 \cdot 300 \cdot 500 \cdot 1000 \cdot 1500 \cdot 2000 \cdot 3000 \cdot 5000 \text{ ft.}$                                                                                                    |
| 2. PHASED RANGES:          | The upper range limit may be set per 2/5 of the range between $0 \sim 999$ m, fm and br. from $0 \sim 2999$ ft.                                                                                                    |
| 3. PARTIAL EXPANSION       | Available as a combination of the range and the phased range.                                                                                                    |
| 4. BOTTOM EXPANSION        | $0 \sim 1 \cdot 2.5 \cdot 5 \cdot 10 \cdot 20 \cdot 50 \cdot 100 \cdot 250 \text{ m,fm,br.} \\ 0 \sim 5 \cdot 10 \cdot 20 \cdot 50 \cdot 100 \cdot 250 \cdot 500 \cdot 1000 \text{ ft}$                                                                                                    |
| 5. FREQUENCY               | Single frequency unit : 50 or 200kHz<br>Dual frequency unit : 50 and 200kHz                                                                                                    |
| 6. DISPLAY MODES           | Single frequency unit : Normal mode · Bottom expansion mode ·<br>+A scope mode · Navigation/sounder display<br>Dual frequency unit : 50kHz Normal mode · 200kHz Normal mode ·<br>50/200kHz dual frequency mode · small target mode<br>Bottom expansion mode · +A scope mode ·<br>Navigation/sounder display                                                                                                    |
| 7. DISPLAY DATA            | Depth scale • Depth (3 steps) • Water temp. (3 steps) * <sup>OP</sup> • Water temp. scale * <sup>OP</sup> • Marker line • Lat/Long * <sup>OP</sup> • Ship's speed * <sup>OP</sup> • Course * <sup>OP</sup>                                                                                                    |
| 8. FUNCTION SET<br>DISPLAY | Alarm • Interference reduction • Picture speed • Auto range • Auto shift<br>High/Low frequency                                                                                                    |
| 9. ADDITIONAL<br>DISPLAY   | Second Interval Mark • Color scale • Water temp graph * <sup>op</sup> • Alam makers Expansion range line • TX power                                                                                                    |
| 10. OTHER FUNCTIONS        | <ul> <li>STC • Threshold • White line • Interference reduction • User setting •</li> <li>Noise suppression • Auto range • Auto shift • Data backup system</li> <li>Scale display position (2 positions) • Depth display position (2 positions) •</li> <li>Temp. display position (2 positions) • Expansion mode (4 modes) •</li> <li>Color selection (4 fixes + Color palette 2 user selection) • Depth scale grid</li> <li>TX power • Alarms (shallow/deep/fish) • Prior frequency of depth</li> <li>measurement • Picture speed (freeze &amp; 4 steps)</li> </ul> |
| Others                     |                                                                                                    |
| 1. DISPLAY                 | LCD (TFT) color, 10.4 inch (H640 x V480 pixels)                                                                                                    |
| 2. POWER SUPPLY            | 10.5-30VDC 25 Watts                                                                                                    |
| 3. INPUT                   | Temp. sensor : OP-102 or OP-41 * <sup>OP</sup><br>Temp. data : NMEA-0183 (MTW) * <sup>OP</sup><br>Navigation data : NMEA-0183 (VTG • GGA • GLL • RMC) * <sup>OP</sup>                                                                                                    |
| 4. OUTPUT                  | NMEA-0183 (MTW · DBT)                                                                                                    |
| 5. WEIGHT                  | 5 kg (bracket included)                                                                                                    |

NOTE: Functions marked with \* OP require optional equipment.